# ①<u>科研費電子申請システム《リンク》</u>「研究者ログイン」をクリックします。

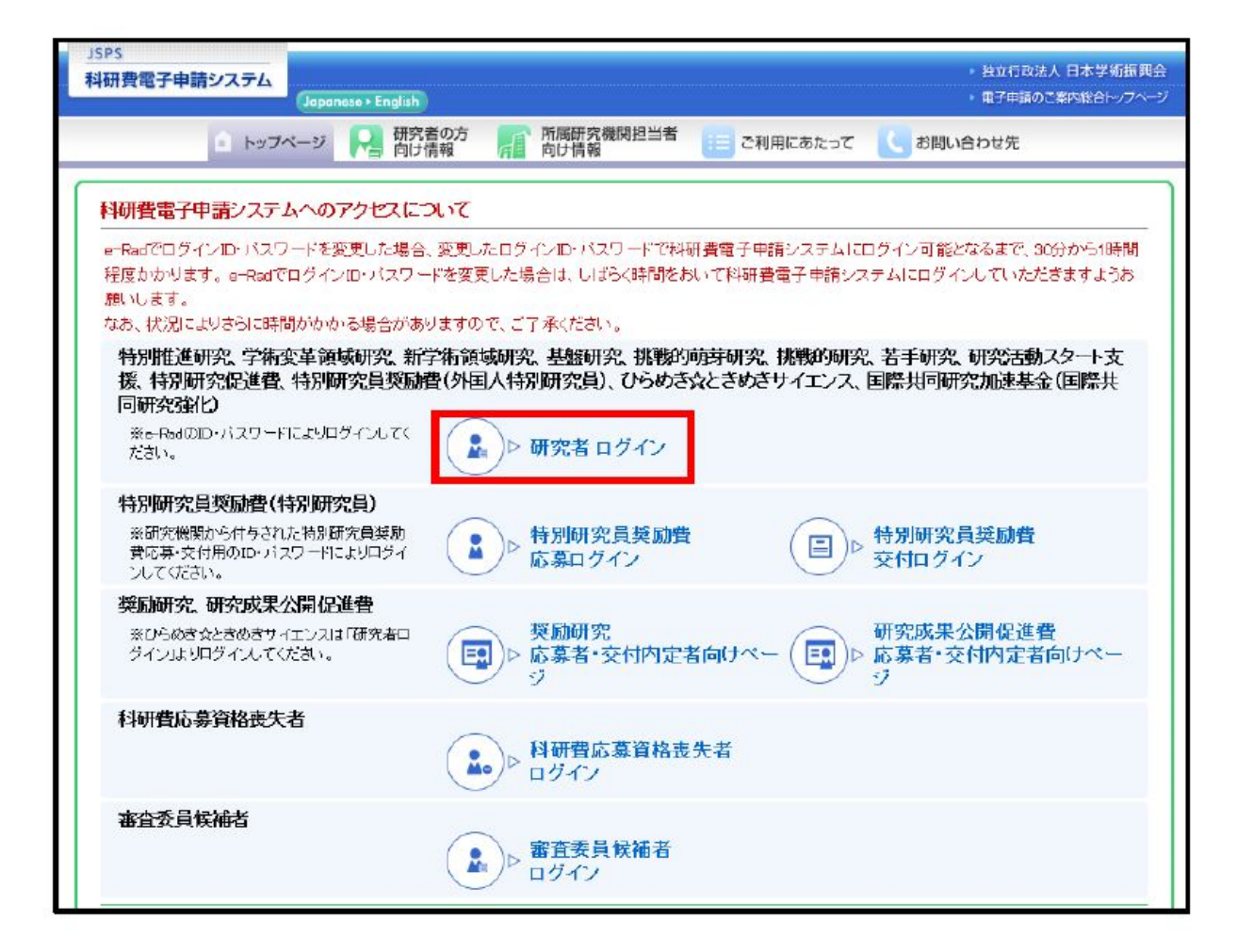

# ②e-RadのID・パスワードでログインします。

| 応募者ログイン<br>Applicant Login                                                                                        | の場合は、教育企画・研究推進課へご連絡ください。                                                        |
|----------------------------------------------------------------------------------------------------|---------------------------------------------------------------------------------|
| ID<br>パスワード<br>(Password) >                                                                                       | ○ <b>ID</b> :お知らせいたします<br>○ <b>パスワード</b> :<br>リセット後、再設定となります                    |
| ※ e-Radのログインロ・バスワードを入力してください。<br>※ e-Radのログインロ・バスワードが分からない場合は、所属している<br>*Enter your e-Rad log-in ID and password. | る研究機関の事務局等に確認してください。<br>h the relevant office/section of your research institut |
| *If you don't know your e-Rad log-in ID and/or password, check with                                               |                                                                                 |
| *If you don't know your e-Rad los-in D and/or password, check with                                                |                                                                                 |

# ③「交付内定・決定後の手続きを行う」をクリックします。

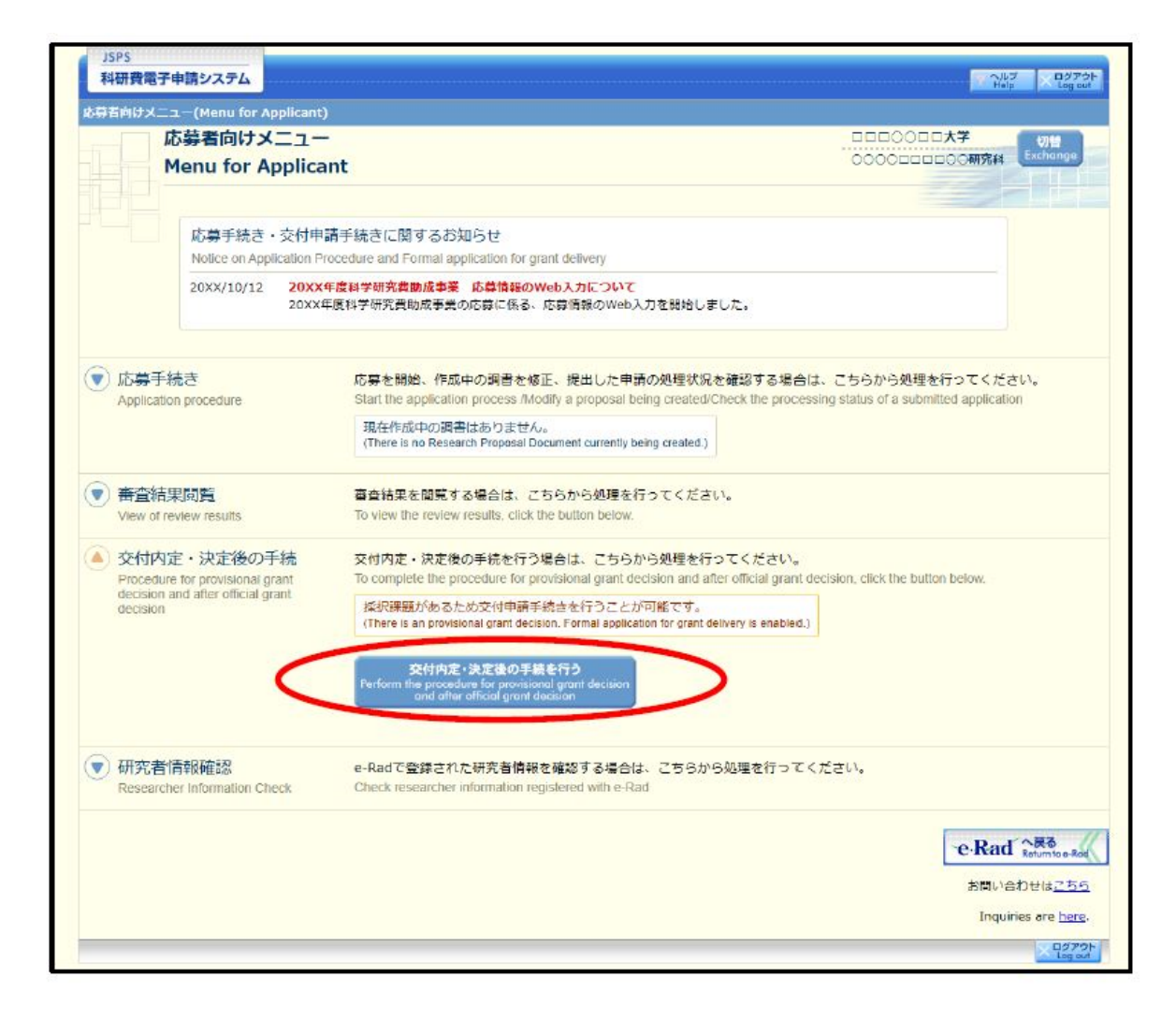

# ④「接続しています」の画面に推移しますので、 しばらくお待ちください。

| JSPS<br>科研 | 費電子申請システム                                                    |
|------------|--------------------------------------------------------------|
|            | 接続しています                                                      |
|            | ※1分経過しても画面が切り替わらない場合は、コールセンター (連結先:0120-556739) へお聞い合わせください。 |
|            | 受付時間 9:30~17:30(土曜日、日曜日、国民の祝日及び年末年給(12月29日~1月3日)を除く)         |
|            |                                                              |

### ⑤「研究活動の公正性の確保及び適正は研究費の使用について確認・制約すべき事項」の画面が 表示されます→確認し、☑を入れた後「次へ進む」をクリックしてください。

ログアウト

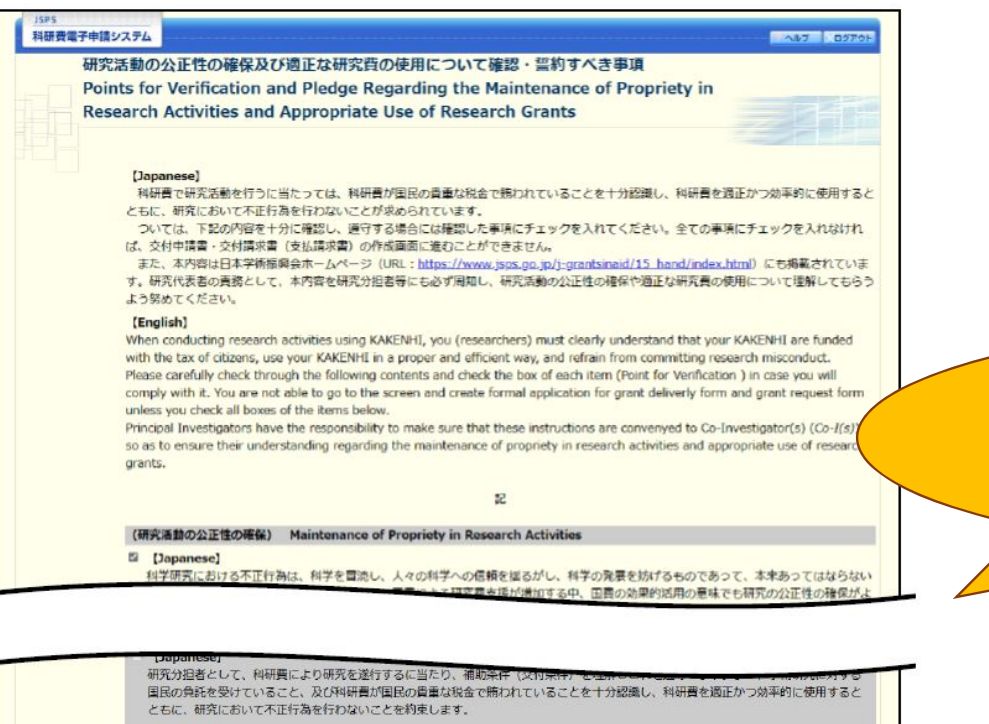

#### (English)

When conducting research activities using KAKENHI, he/she/they understand and comply with the supplementary conditions (funding conditions) as a Co-Investigator. Also, he/she/they clearly recognize that citizens have placed trust in scientific research and that KAKENHI are funded with their tax, and he/she/they therefore use KAKENHI in a proper and efficient way and refrain from committing research misconduct during my research as a Co-Investigator.

研究組織に研究分担者がいない場合には、以下をチェックしてください。

your project members do not include (a) Co-Investigator(s), please check the box below.

[Japanese]

研究分担者はいません。

[English] My project members do not include (a) Co-Investigator(s). 全ての項目に**☑**が入れられると、 「次へ進む」のボタンが押せるよう になります。

# ⑥「支払請求書」を作成する必要がある課題の右欄にある 「課題状況の確認」をクリックします。

| JSPS<br>料研費電子申請<br>申請者向けメニュー                     | システム                                     |                                                                          |                                                                                                    |                                                               |
|--------------------------------------------------|------------------------------------------|--------------------------------------------------------------------------|----------------------------------------------------------------------------------------------------|---------------------------------------------------------------|
| 申調                                               | 青者向けメ                                    |                                                                          |                                                                                                    | 〇〇大学<br>〇〇研究科<br>Exchange                                     |
| <注意事項><br>・ 交付内定さ<br>・ すでに作成<br>・ 交付決定後<br>手続きを行 | れた研究課題情<br>した申請書等を<br>に作成する様式<br>うことができま | 調を表示します。交付申請書の作成を開<br>200正・確認する場合は、該当する研究到<br>5(文払請求書や実施状況報告書など)に<br>5す。 | 動心できる状態になると、「状況」欄に「交付申請情報入力<br>問題の「状況」機の「 <mark>課題状況の確認」</mark> ボタンをクリックし<br>こついては、該当する研究課題の「状況」欄の「 <mark>課題状況の</mark> | リ ボタンが表示されます。<br>ってください。<br>確認」ボタンをクリックした先の画面で                |
| 建築業分                                             | 区小                                       | 研究種目                                                                     | 研究課题名                                                                                                    |                                                               |
| 19K12345                                         | 基金                                       | 20XX年度 基盤研究(C)                                                           | ママのロロロロに関する研究                                                                                                    | 調想状況の確認                                                       |
| ▶ 完了及び                                           | <u>帛止課题情報</u>                            | を閲覧する場合はこちら                                                              | 応募システム                                                                                                    | 小戻る<br>e Rad 小戻る                                              |
|                                                  |                                          | 複数<br><b>基</b><br>(安内                                                    | (課題をお持ちの場合は、<br>(金の継続課題の「課題状)                                                                                          | お持ちの課題が全て表示されますので、<br>況の確認」をクリックしてください。<br>佐成社会の課題委号を記載しています。 |

# ⑦「必ず提出する書類」―「支払請求書」の欄に「入力」という緑の ボタンがあります。→クリックします。

| 1.520          |                     |                    |            |           |                 |                                       |                              |
|----------------|---------------------|--------------------|------------|-----------|-----------------|---------------------------------------|------------------------------|
|                | 課題(                 | 管理(学術研             | 究助成基       | 金助成金)     |                 |                                       |                              |
|                | <u>▼</u> 変          | 更履歴等               |            | ▼研究組      | 趨               | <u>▼交付 (予定) 調</u>                     |                              |
|                |                     |                    |            |           |                 |                                       | 今回は「 <b>2025年度</b> 」の「支払請求書」 |
| 本情報            | R                   |                    |            |           |                 |                                       | を作成・提出する必要があります。             |
| 区分             | 22 <del>288</del> 8 | 研究種目               | 成百区分       | 所雇研究機関名   | #55 · \$6       | 研究者 <del>画句</del> 選字                  | ※この書類を学振へ提出しないと、             |
| 金              | 17K12345            | 2017年度 基盤研<br>充(C) | 一般 🗆       | 口大学       | 教育学部 教授<br>● 修正 | 10100001 交付<br>太郎 夕口〇                 | 翌年度の研究費が送金されません。             |
|                |                     | <u>₩</u> \$ ⊽⊽Ø    | 00000      | こ間する研究    |                 |                                       |                              |
| -              | saman ci            | 英文 Study           | of XXXXXXX | XXX       |                 |                                       |                              |
| ず提出            | はする書類               |                    |            |           |                 |                                       |                              |
|                |                     |                    |            | 交付申請問     | 1               | 支払請求書<br>〔D−4-1、F-2-1〕                | 宪地状况指告者<br>[F-6-1, F-7-1]    |
|                |                     |                    |            | (D-2-1)   |                 | 实更交付申請書兼支払請求書<br>[F+2-2]              |                              |
|                | 8                   |                    | 学振受理<br>送信 | (1%) 2017 | ∉4月19日学振へ       | 単語受理 (1版) 2017年4月19日学振へ<br>答信<br>■【2】 | <b>报出予定</b>                  |
| 017年           |                     |                    |            |           | 0               | 入力                                    | 授出予定                         |
| 017年)<br>018年) | •                   |                    |            |           |                 | 昆出期間:2018年2月1日~2018年2月28日             |                              |

⑧「研究倫理教育の受講等について確認すべき事項」の画面が表示されます。
 →確認し、☑を入れた後「次へ進む」をクリックしてください。

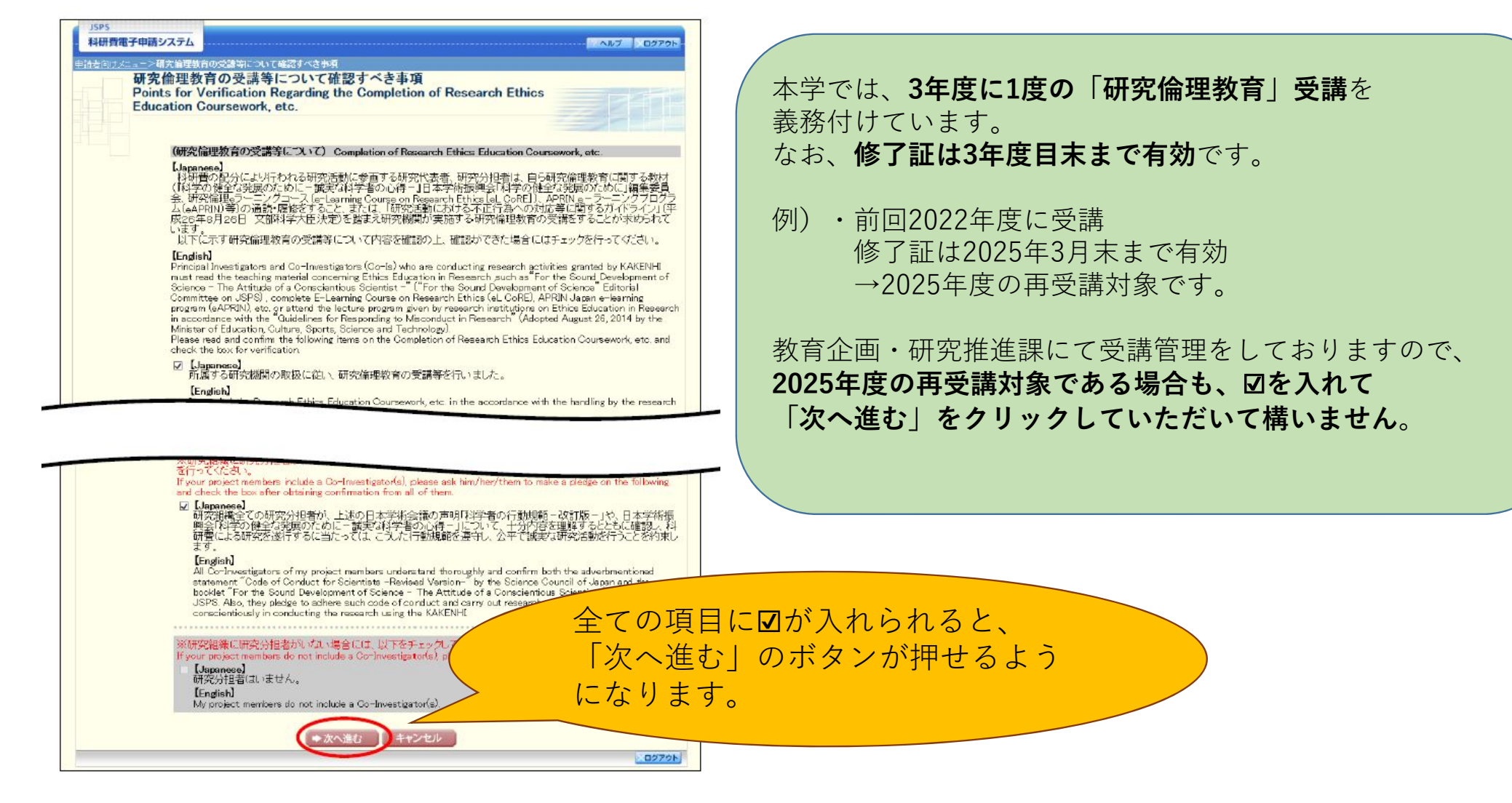

# ⑨「請求情報の入力」の画面に移ります。

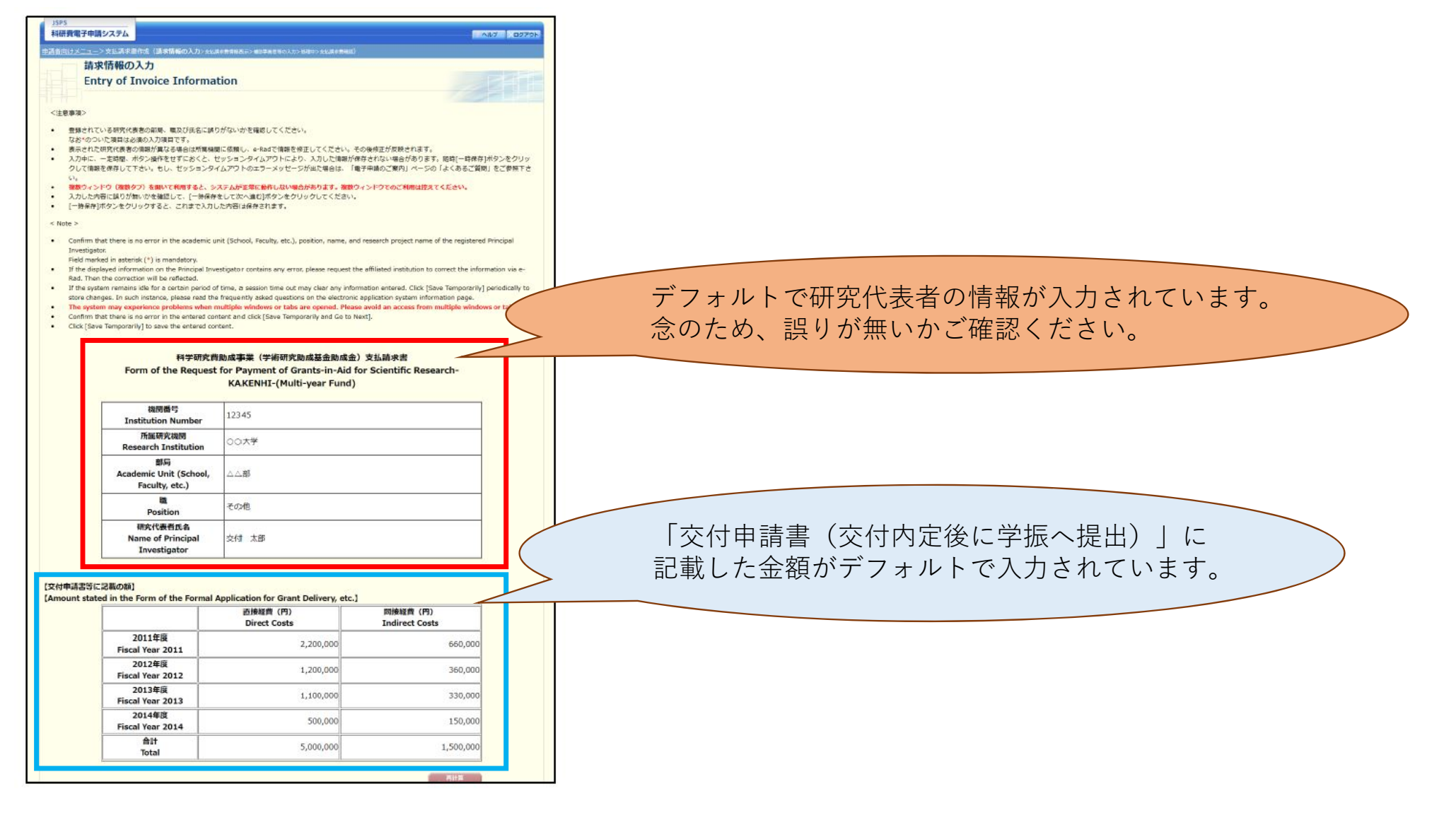

# ⑩【請求額】という画面が表示されます。

#### (請求額) [Invoiced amount] ※直接経費の2012年運防要見込鎖(A+B)が300万円未満の場合は全線的統分に計上し、300万円以上の場合は前級分(a)と準細分(b)を分けて入力してください。ただし、国 hh 週共同研究加速基金(国際先春研究、帰国発展研究)については、前期分(a)と後統分(b)に分けずに記載してください。 ※直接経費の請求議は10万円単位で入力してください。 \*If the estimated required amount of direct expenses for FY20×× (A+B) is less than 3 million yen, record all the involved amount as expenses for the first half of the fiscal year. If A+B is 3 million yen or more, separate the invoiced amount for the first half (a) from those for the second half (b). However, for the Fund for the Promotion of Joint International Research (International Leading Research or Home-Returning Researcher Development Research), please do not separate the invoiced amount for the first half (a) from those for the second half (b). \*Enter the involced amount of direct expenses in the unit of 100,000 year 直接経費(円) 間接経費(円) 合計 (円) **Direct Costs** Indirect Costs Total 2025年度所要見込額(A+B) Estimated Required Amount for 1,200,000 -各項目の入力方法は FY2025(A+B) 次ページから 2024年度未使用見込額(A) Estimated Unused Amount for 順番にご案内いたします。 100000 FY2024(A) 2025年度請求額(B=a+b) 330,000 1,430,000 Invoiced Amount Fiscal for 1100000 FY2025(B=a+b)うち前端分(4月~9月)請求額(a) Invoiced Amount in the First Half 330,000 1,430,000 1100000 (Apr-Sep) うち後期分 (10月~3月) 請求額 (b) Invoiced Amount in the Second 0 Half (Oct-Mar) 作業を一時中断する場合は「一時保存」をクリックしてください。 長時間ログインしているとタイムアウトになる可能性がありますので、 一時保存 こまめに一時保存することをおすすめします。 **特保存をして進む** ログアウト

# ①まずは「2024年度未使用見込額」の入力から取りかかりましょう!

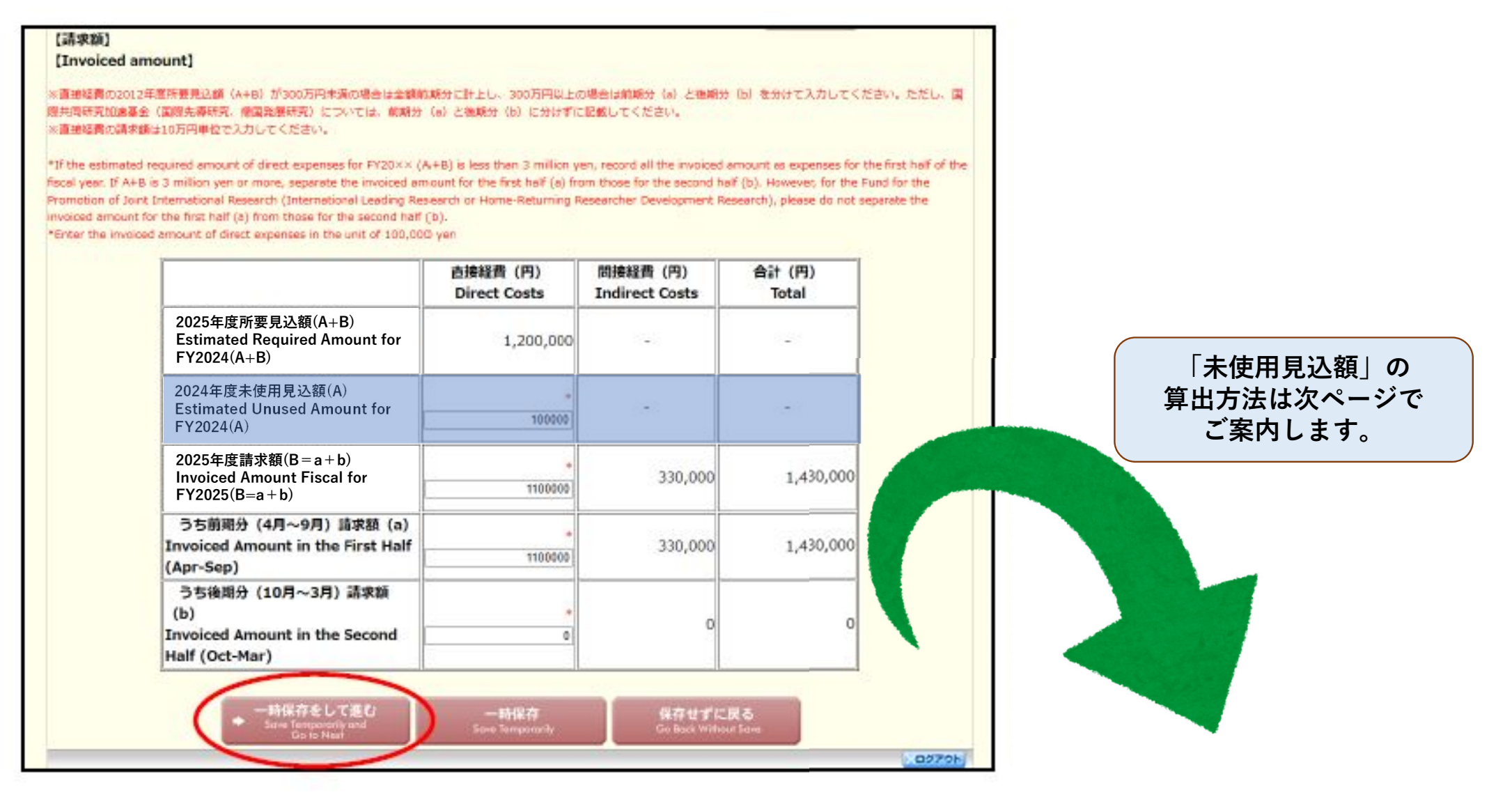

## 12「未使用見込額」の算出方法について

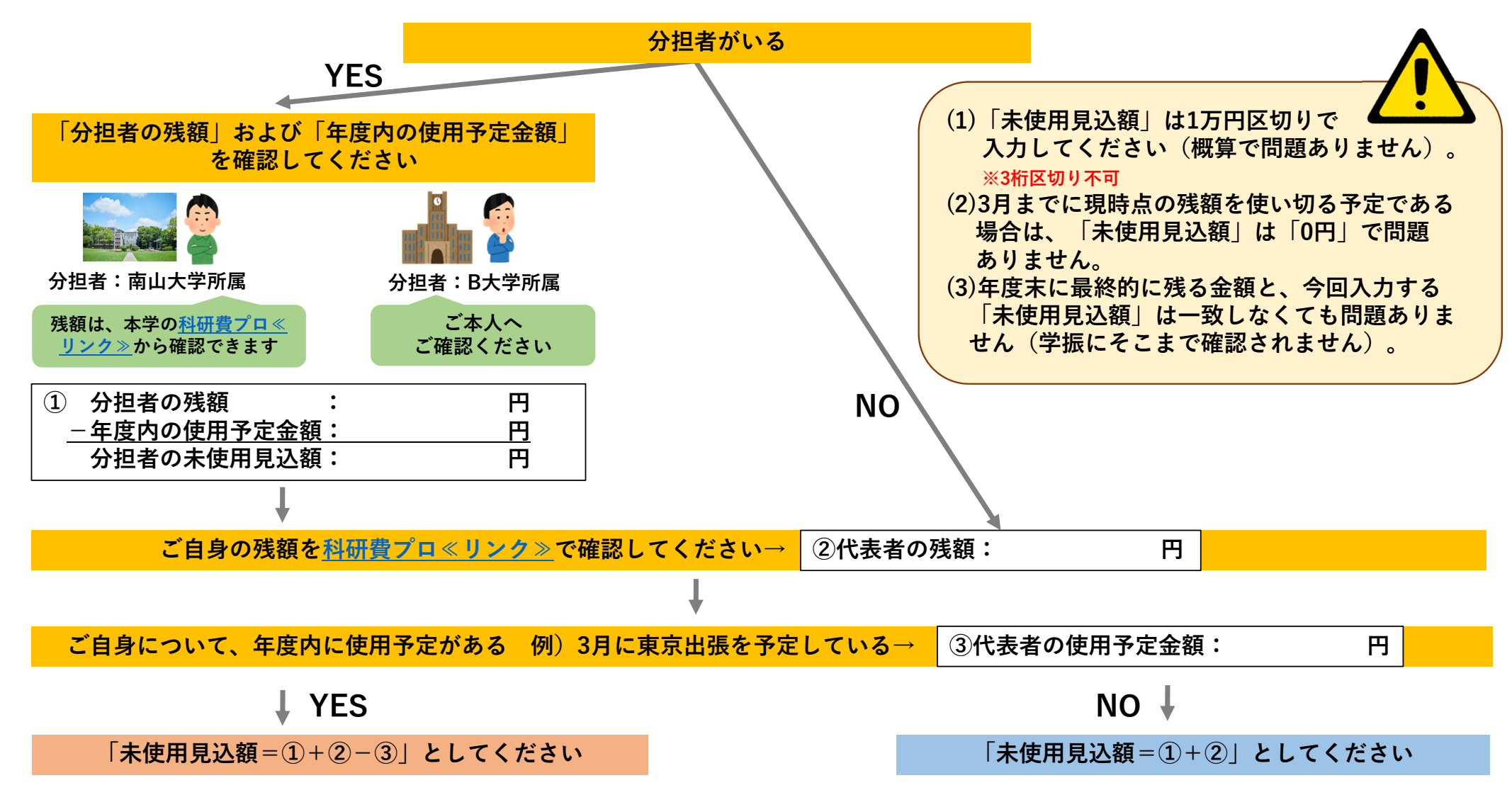

# 13 ⑫で算出した金額を「2024年度未使用見込額」に入力します。

#### 【請求額】

#### [Invoiced amount]

※直接経費の2012年憲所要発込額(A+B)が300万円未満の場合は全額前期分に計上し、300万円以上の場合は前期分(a)と準期分(b)を分けて入力してください。ただし、国 際共同研究加速基金(国際先導研究, 使国発展研究) については、前期分(a)と後期分(b)に分けずに記載してください。 ※直接経費の請求額は10万円単位で入力してください。

\*If the estimated required amount of direct expenses for FY20×× (A+B) is less than 3 million yen, record all the invoiced amount as expenses for the first half of the fiscal year. If A+B is 3 million yen or more, separate the invoiced amount for the first half (a) from those for the second half (b). However, for the Fund for the Promotion of Joint International Research (International Leading Research or Home-Returning Researcher Development Research), please do not separate the invoiced amount for the first half (a) from those for the second half (b).

\*Enter the involced amount of direct expenses in the unit of 100,000 yen

|                                                                            | 直接経費 (円)<br>Direct Costs | 間接経費(円)<br>Indirect Costs | 合計 (円)<br>Total |
|----------------------------------------------------------------------------|--------------------------|---------------------------|-----------------|
| 2025年度所要見込額(A+B)<br>Estimated Required Amount for<br>FY2025(A+B)           | 1,200,000                | 145                       | -               |
| 2024年度未使用見込額(A)<br>Estimated Unused Amount for<br>FY2024(A)                | *<br>100900]             | -                         |                 |
| 2025年度請求額(B=a+b)<br>Invoiced Amount Fiscal for<br>FY2025(B=a+b)            | * 1100000                | 330,000                   | 1,430,000       |
| うち前期分(4月~9月)請求額(a)<br>Invoiced Amount in the First Half<br>(Apr-Sep)       | 1100000                  | 330,000                   | 1,430,000       |
| うち後期分(10月~3月)請求額<br>(b)<br>Invoiced Amount in the Second<br>Half (Oct-Mar) | •                        | o                         | 0               |
| + 一時保存をして進む<br>Sares Tempsorrity and                                       | 一時保存<br>Sees Temporarily | 保存せずに<br>Ge Back Withou   | t a             |

# 迎次に「**2025年度請求額**」を入力します。

#### 【請求額】

#### [Invoiced amount]

※直接経費の2012年業所要発込額(A+B)が300万円未満の場合は全額前期分に計上し、300万円以上の場合は前期分(a)と準期分(b)を分けて入力してください。ただし、国 週共同研究加速基金(国際先導研究、帰国発展研究)については、前期分(a)と後期分(b)に分けずに記載してください。 ※直接経費の請求額は10万円単位で入力してください。

\*If the estimated required amount of direct expenses for FY20×× (A+B) is less than 3 million yen, record all the involved amount as expenses for the first i fiscal year. If A+B is 3 million yen or more, separate the involved amount for the first half (a) from those for the second half (b). However, for the Fund for Promotion of Joint International Research (International Leading Research or Home-Returning Researcher Development Research), please do not separate involved amount for the first half (a) from those for the second half (b).

\*Enter the involced amount of direct expenses in the unit of 100,000 year

| 直接経費(円)<br>Direct Costs | 間接経費 (円)<br>Indirect Costs                                                           | 合計 (円)<br>Total                                                                                                    |                                                                                                    |
|-------------------------|--------------------------------------------------------------------------------------|----------------------------------------------------------------------------------------------------|----------------------------------------------------------------------------------------------------|
| 1,200,000               | -                                                                                    | -                                                                                                    |                                                                                                    |
| 100000                  | -                                                                                    | -                                                                                                    | 直                                                                                                    |
| 1100000                 | 330,000                                                                              | 1,430,000                                                                                                    | 191                                                                                                    |
| 1100000                 | 330,000                                                                              | 1,430,000                                                                                                    |                                                                                                    |
|                         | D                                                                                    | o                                                                                                    |                                                                                                    |
|                         | 吉接経費 (円)<br>Direct Costs<br>1,200,000<br>100000<br>100000<br>1100000<br>1100000<br>0 | 直接経費(円)         間接経費(円)           Direct Costs         Indirect Costs           1,200,000         -           1,200,000         -           100000         -           330,000         330,000           1100000         330,000           1100000         0 | 直接経費(円)<br>Direct Costs         間接経費(円)<br>Indirect Costs         合計(円)<br>Total           1,200,000         -         -           1,200,000         -         -           1,200,000         -         -           1,200,000         -         -           1,200,000         -         -           1,200,000         -         -           100000         -         -           330,000         1,430,000           1100000         330,000         1,430,000           1100000         0         0 |

### 【直接経費】

教育企画・研究推進課より送付した 提出案内メールに記載されている 「2025年度請求額」の金額を転記 してください。

【間接経費】 直接経費×0.3が自動算出されます。 例)直接経費が300,000円の場合 →300,000円×0.3=90,000円

026年度以降も研究期間が継続し、研究計画を変更する予定がある場合は、 0**25年度請求額を増額(前倒し使用**)することができます。 この後の画面で、「**前倒し使用の理由を入力**」することが求められます。

# ⑤【請求額】の右上にある「再計算」をクリックします。

| 【請求額】<br>【Invoiced amo                                                                                               | ount]                                                                                                    |                                                                                                    |                                                                                      |                                                                                          | 再計算<br>Recalculation                         | ①「再計算            | <b>筸」をクリッ</b> : | クします        |
|----------------------------------------------------------------------------------------------------|----------------------------------------------------------------------------------------------------|----------------------------------------------------------------------------------------------------|--------------------------------------------------------------------------------------|------------------------------------------------------------------------------------------|----------------------------------------------|------------------|-----------------|-------------|
| ※直接結構の2012年。<br>際共同研究加速基金<br>※直接結構の請求語言                                                                              | 整殊要発込顔(A+B)が300万円未満の場合は金額航<br>(国際先導研究、像国発展研究)については、前期分<br>10万円単位で入力してください。                                                                                                    | 減分に計上し、300万円以上の<br>(a) と複減分(b)に分けずに                                                                            | 0場合は航線分(a)と電纜<br>に記載してください。                                                          | 労 (b) を分けて入力してくだ                                                                         | a stil.                                      |                  |                 |             |
| *If the estimated re<br>fiscal year. If A+B is<br>Promotion of Joint I<br>invoiced amount for<br>*Enter the invoiced | quired amount of direct expenses for PY20×× (A<br>3 million yen or more, separate the invoiced am<br>international Research (International Leading Res<br>the first half (a) from those for the second half (<br>amount of direct expenses in the unit of 100,000 | (+B) is less than 3 million y<br>ount for the first half (a) fin<br>earch or Home-Returning P<br>(b).<br>) yen | en, record all the invoiced<br>on those for the second i<br>lesearcher Development i | d amounit as expenses for th<br>half (b). However, for the F<br>Research), please do not | of or the diff of the diff of the parate the |                  |                 |             |
|                                                                                                    |                                                                                                    | 直接経費 (円)<br>Direct Costs                                                                                       | 間接経費 (円)<br>Indirect Costs                                                           | 合計 (円)<br>Total                                                                          |                                              |                  |                 |             |
|                                                                                                    | 2025年度所要見込額(A+B)<br>Estimated Required Amount for<br>FY2025(A+B)                                                                                                    | 1,200,000                                                                                                    | ②「所要見                                                                                | し込額」が更新                                                                                  | 斤されます                                        |                  |                 |             |
|                                                                                                    | 2024年度未使用見込額(A)<br>Estimated Unused Amount for<br>FY2024(A)                                                                                                    | •<br>100000                                                                                                    | -                                                                                    | -                                                                                        |                                              |                  |                 |             |
|                                                                                                    | 2025年度請求額(B=a+b)<br>Invoiced Amount Fiscal for<br>FY2025(B=a+b)                                                                                                    | * 1100000                                                                                                    | 330,000                                                                              | 1,430,000                                                                                |                                              |                  |                 |             |
|                                                                                                    | うち前翊分(4月~9月)請求額(a)<br>Invoiced Amount in the First Half<br>(Apr-Sep)                                                                                                    | 1100000                                                                                                    |                                                                                      | 所要見込額                                                                                    | = 未何                                         | 吏用見込額            | + 請:            | 求額          |
|                                                                                                    | うち後期分(10月~3月)請求額<br>(b)<br>Invoiced Amount in the Second<br>Half (Oct-Mar)                                                                                                    | •                                                                                                    |                                                                                      |                                                                                          |                                              |                  |                 |             |
|                                                                                                    | + 一時保存をして進む<br>Surve Tempsoerily and                                                                                                    | 一時保存<br>Sove Temporarity                                                                                       | <b>9</b>                                                                             | 冉計算」を<br>夏新されてい                                                                          | :クリック<br>いることを                               | した後、↑0<br>確認してくた | D数値(金額<br>どさい。  | <b>ミ) に</b> |
|                                                                                                    | Lo to Mail                                                                                                    |                                                                                                    |                                                                                      |                                                                                          | 0070H                                        |                  |                 |             |

# ⑥ 続いて「前期分請求額」と「後期分請求額」の入力画面に移ります。

| 研究加速基金<br>経費の請求額                                                                  | ≠並所要見込顔(A+B)か300万円準須(0場合は金額町)<br>2(国際先導研究、億国発展研究)については、前期分<br>1410万円単位で入力してください。                                                                                                    | 戦分に計上し、300万円以上の<br>(a) と複戦分(b)に分けずに                                                                           | 0場合は前期分(a)と復期分<br>に記載してください。                                                          | 6  を分けて入力してくださ                                                                            | い。ただし、国                                    |                       |
|-----------------------------------------------------------------------------------|----------------------------------------------------------------------------------------------------|----------------------------------------------------------------------------------------------------|---------------------------------------------------------------------------------------|-------------------------------------------------------------------------------------------|--------------------------------------------|-----------------------|
| e estimated r<br>year. If A+B<br>stion of Joint<br>ad amount fo<br>r the involced | required amount of direct expenses for FY20×× (A<br>is 3 million yen or more, separate the invoiced am<br>International Research (International Leading Res<br>or the first half (a) from those for the second half (<br>d amount of direct expenses in the unit of 100,000 | +B) is less than 3 million y<br>ount for the first half (a) for<br>earch or Home-Returning R<br>(b).<br>) yan | en, record all the invoiced<br>on those for the second he<br>esearcher Development Re | emount as expenses for the<br>of (b). However, for the Fur<br>esearch), please do not sep | first helf of the<br>d for the<br>rate the |                       |
|                                                                                   |                                                                                                    | 直接経費 (円)<br>Direct Costs                                                                                      | 間接経費 (円)<br>Indirect Costs                                                            | 合計 (円)<br>Total                                                                           |                                            |                       |
|                                                                                   | 2025年度所要見込額(A+B)<br>Estimated Required Amount for<br>FY2025(A+B)                                                                                                    | 1,200,000                                                                                                    | -                                                                                     | -                                                                                         |                                            |                       |
|                                                                                   | 2024年度未使用見込額(A)<br>Estimated Unused Amount for<br>FY2024(A)                                                                                                    | 100000                                                                                                    |                                                                                       | •                                                                                         |                                            | 入力方法は次ページで<br>ご案内します。 |
|                                                                                   | 2025年度請求額(B=a+b)<br>Invoiced Amount Fiscal for<br>FY2025(B=a+b)                                                                                                    | * 1100000                                                                                                    | 330,000                                                                               | 1,430,000                                                                                 |                                            |                       |
|                                                                                   | うち前配分 (4月~9月) 請求額 (a)<br>Invoiced Amount in the First Half<br>(Apr-Sep)                                                                                                    | 1100000                                                                                                    | 330,000                                                                               | 1,430,000                                                                                 |                                            |                       |
|                                                                                   | うち後期分 (10月~3月) 請求額<br>(b)<br>Invoiced Amount in the Second<br>Half (Oct-Mar)                                                                                                    | 0                                                                                                    | o                                                                                     | 0                                                                                         |                                            |                       |

# ①「**所要見込額」が300万円以上か否か**確認し、指示に従って入力します。

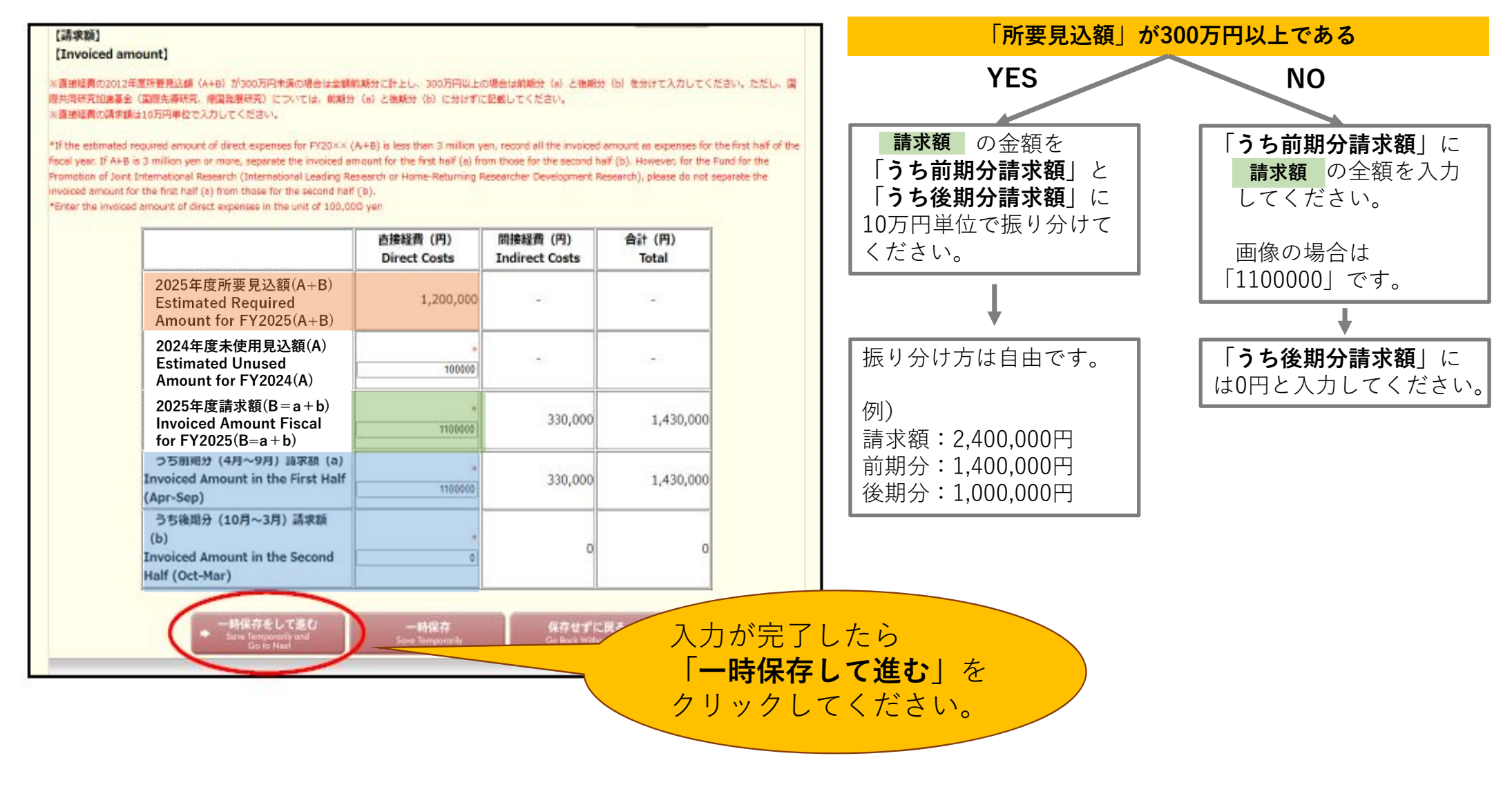

# 18 2名以上で研究を行う場合は、「所要見込額」と「請求額」をそれぞれの研究者へ振り分けてください→後に入力する画面が出てくるため、メモしておいてください。

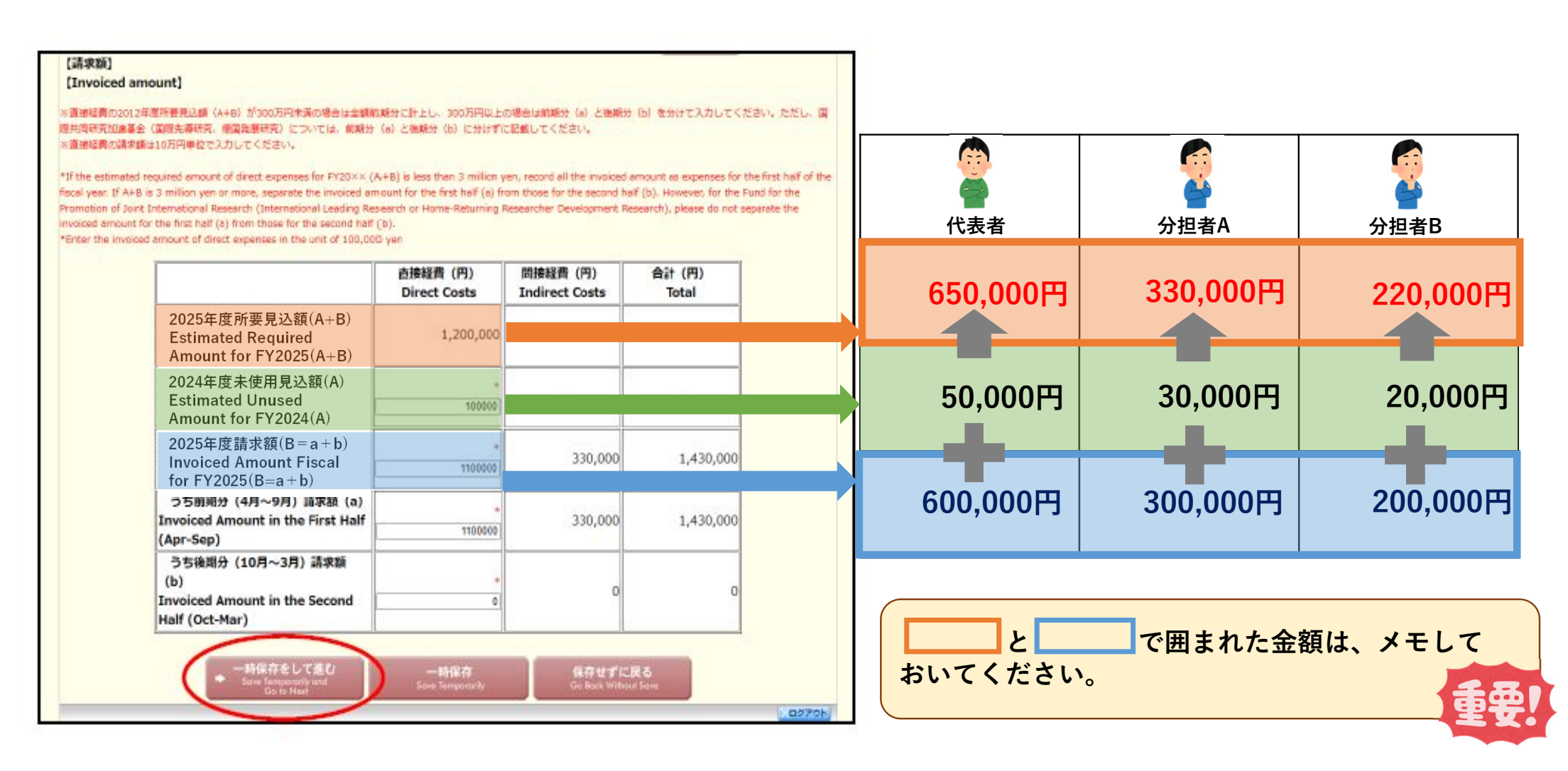

# 19「支払請求書情報表示」の確認画面に移ります。

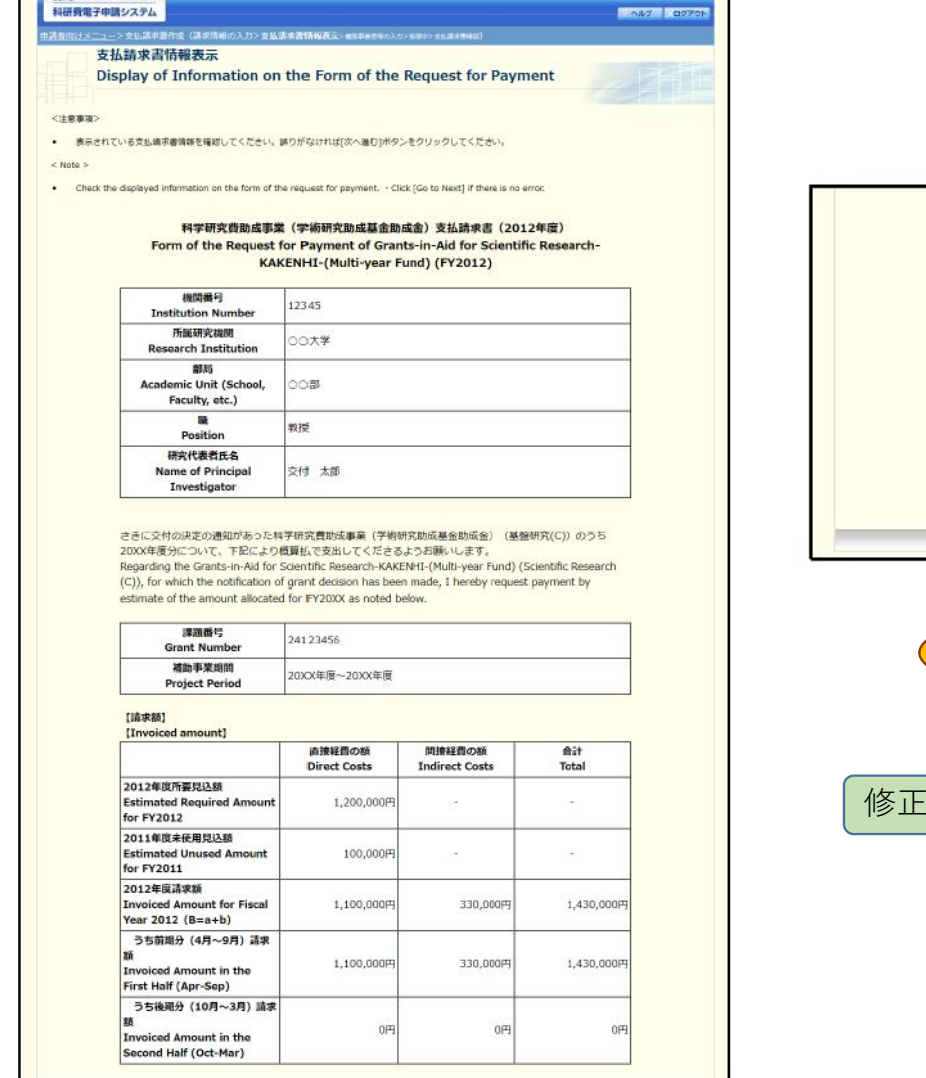

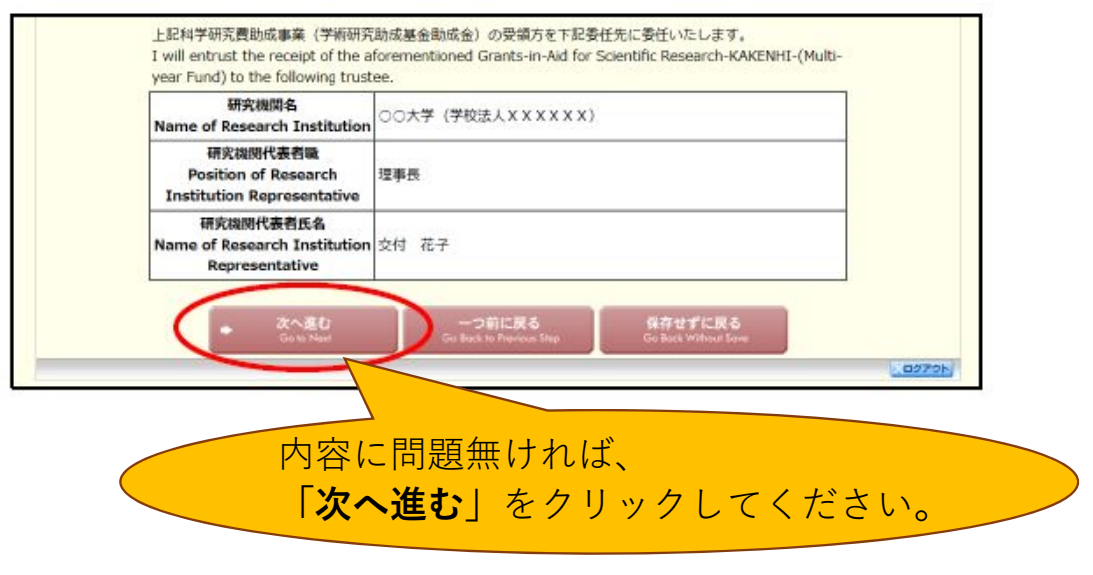

修正したい箇所がある場合は、「一つ前に戻る」をクリックしてください。

### ②「補助事業者等の入力」画面に移ります。

- 19 S. 199829

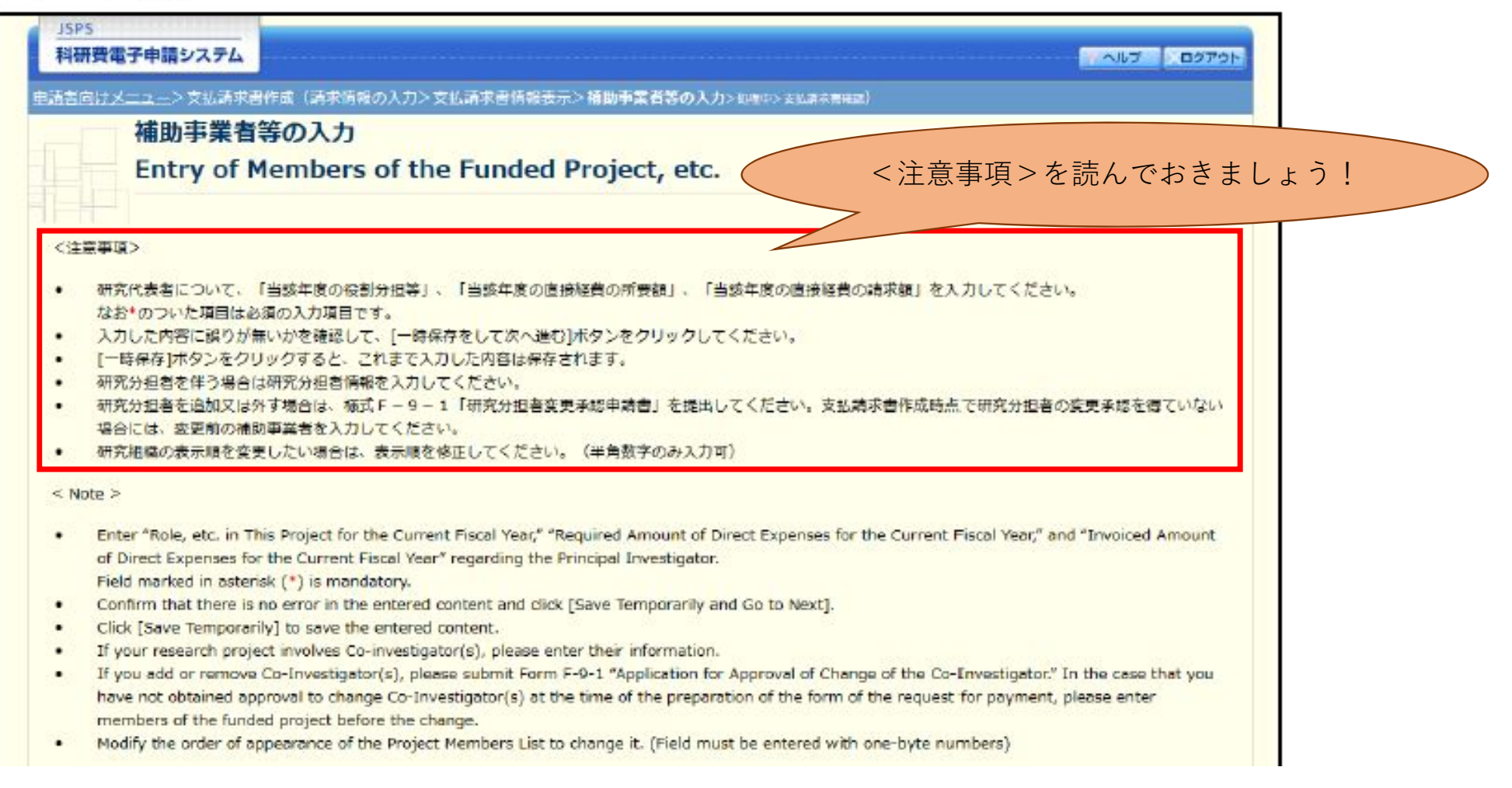

# ②「補助事業者等の入力」画面に移ります。→「リスト規制対象貨物の輸出又は技術提供予定の有無」を登録します。

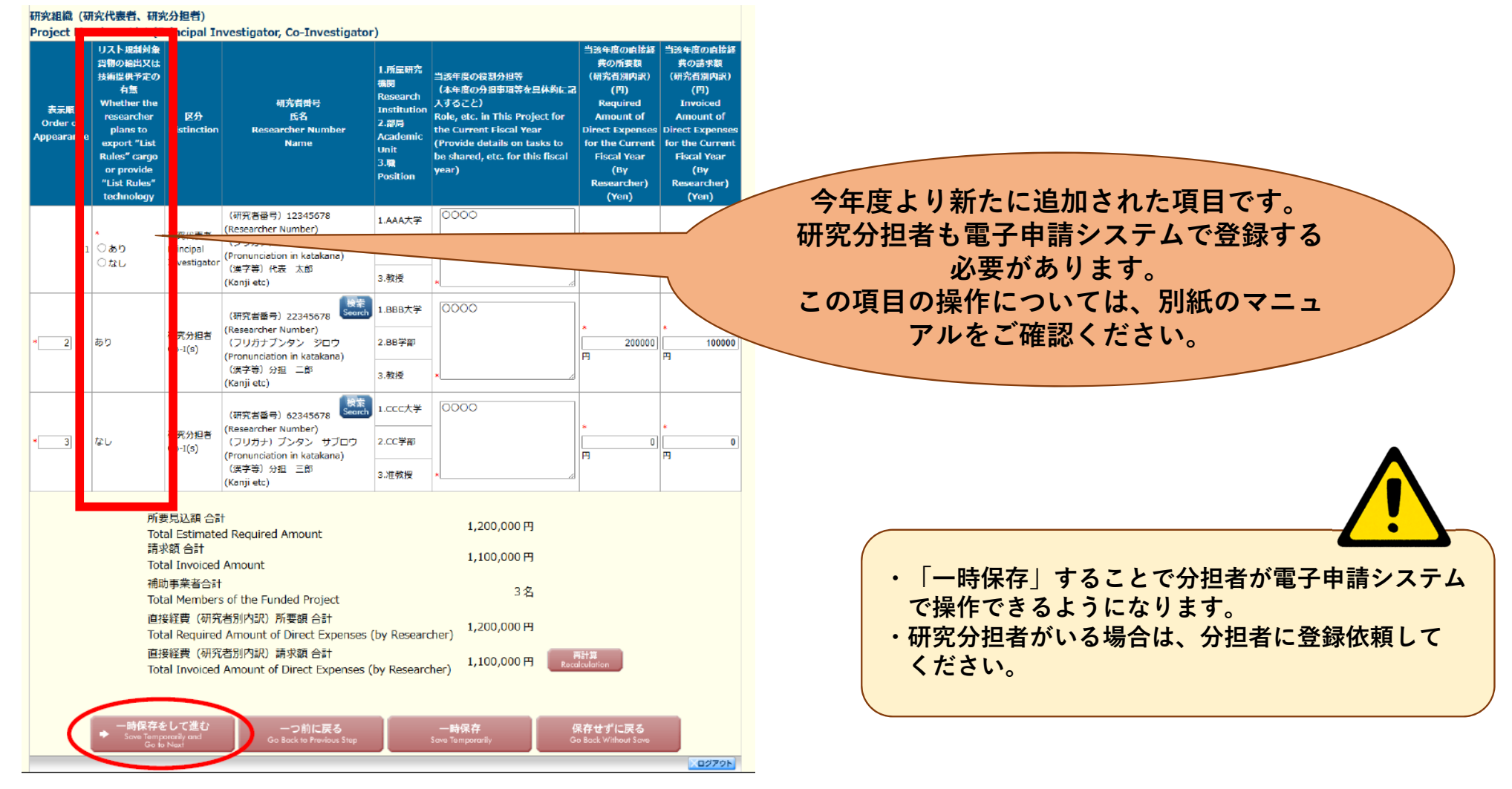

# ②役割分担について入力してください。

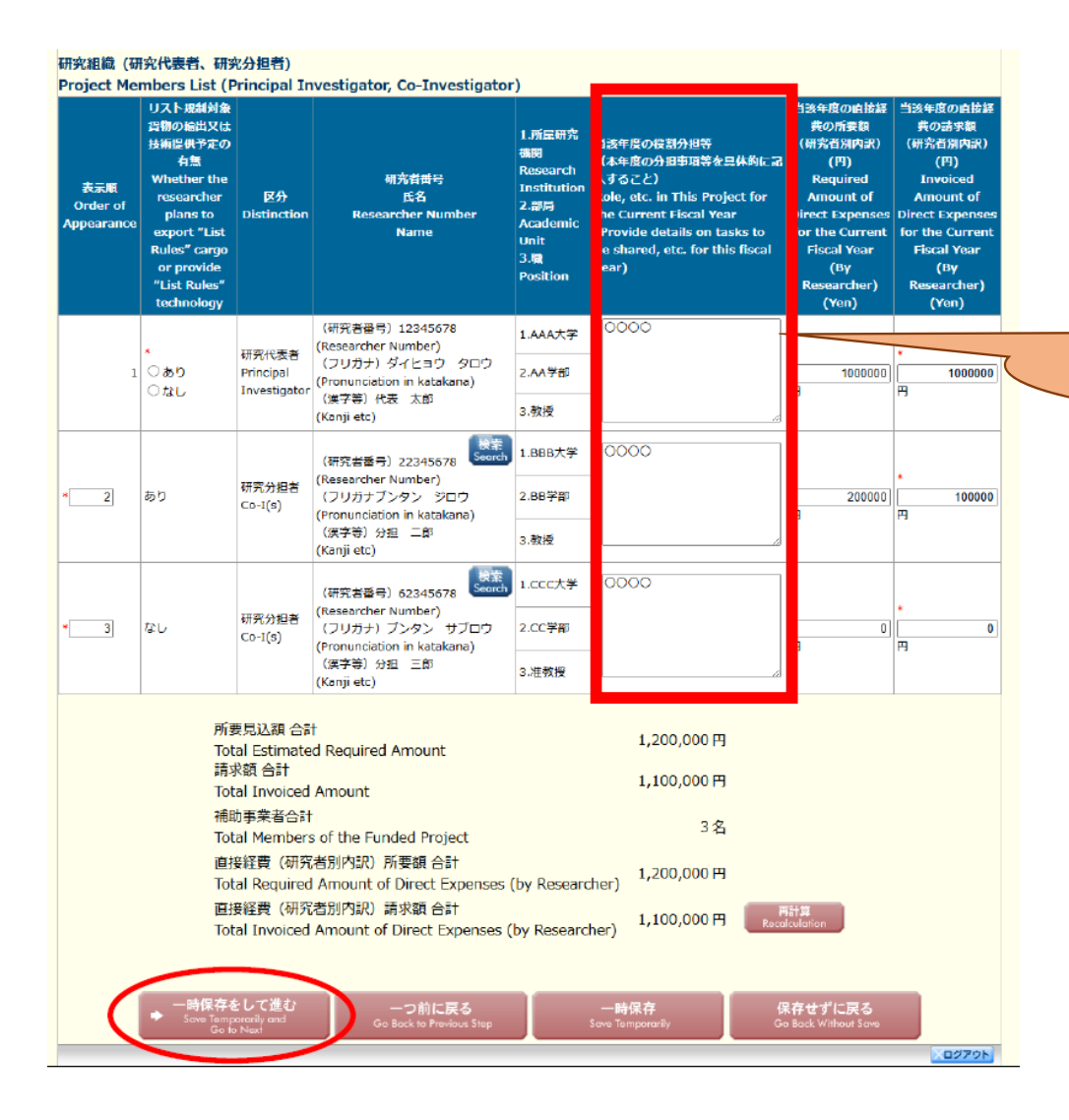

### 2025年度の役割分担を入力してください。

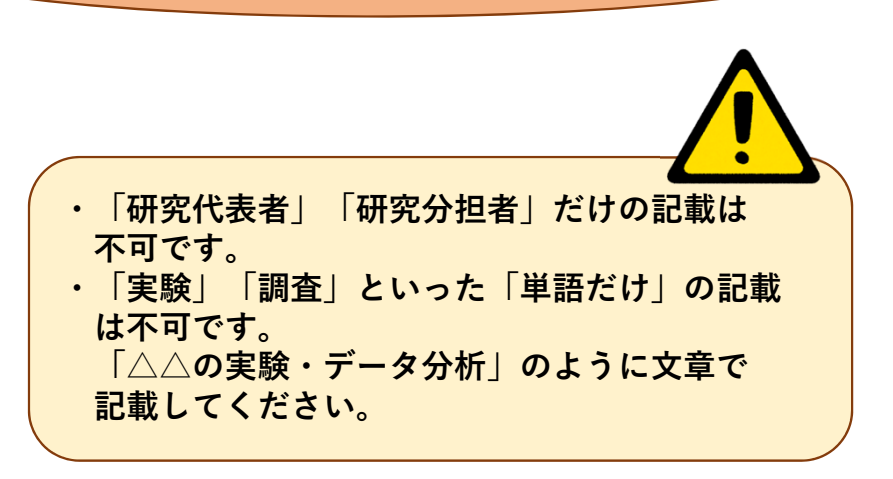

23 18でメモした 内の金額を「**当該年度の直接経費の所要額」**に入力します。

### (2) 18でメモした 一一 内の金額を「当該年度の直接経費の請求額」に入力します。

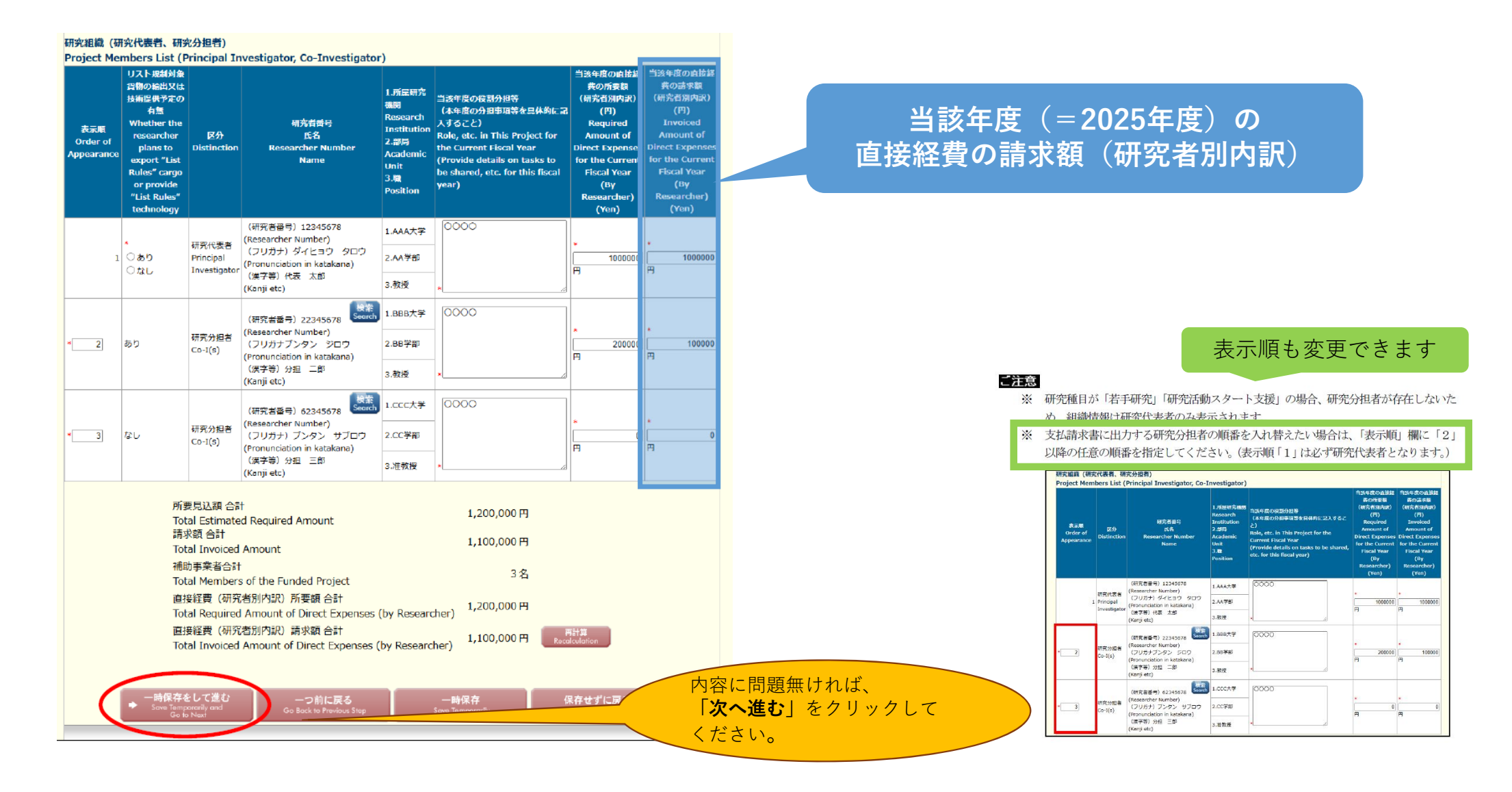

# ②【該当者のみ】交付予定額を増額/減額する場合は、\*の箇所に入力します。

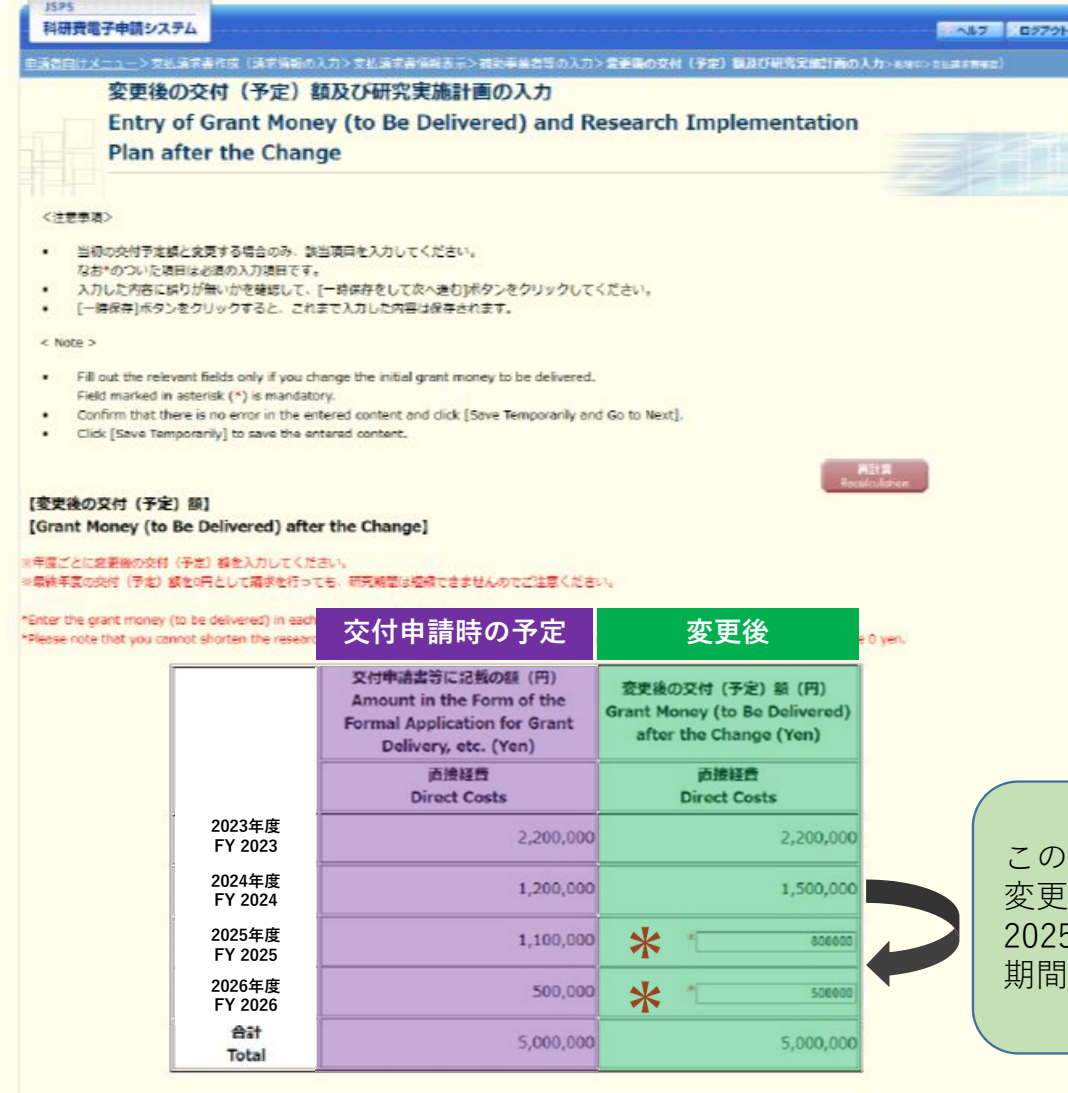

この図では、2024年度の配分額を1,200,000円から1,500,000円に 変更したため(前倒ししている)、 2025年度の配分額が1,100,000円から800,000円に減額して 期間全体の総額が変わらないように調整している。

# 26【該当者のみ】研究費の前倒しをする場合は、以下2点について入力する必要があります。

| 【前倒し支払請求】<br>【Request for Fro<br>※【創創し支払請求の必引<br>*Enter *Necessity of Re<br>Money to Be Delivered | <b>nt-loaded Payment)</b><br>更佳、動創しを求める尚景)及び「後年度の交付予定線を減額しても研究目的を達成できる理由」を入力してください。<br>squest for Front-loaded Payment and Background for the Request" and "Reason Why You Can Achieve the Purpose of the Research Even If t<br>for Subsequent Year(s) is Reduced."                                                                                                    | the Gran |
|---------------------------------------------------------------------------------------------------|----------------------------------------------------------------------------------------------------|----------|
| (2025年度に)<br>前倒し支払請求の必要性、<br>前倒しを求める背景                                                            | 前倒し支払請求の必要性、<br>前倒しを求める背景<br>Necessity of Request<br>for Front-loaded<br>Payment and<br>Background for the<br>Request                                                                                                    |          |
| 後年度(2026年度以降を指す)<br>の交付予定額を減額しても研究<br>目的を達成できる理由                                                  | <ul> <li>         ・ 12文子         ・ 12文子         ・         ・ 11         ・ 11</li></ul> |          |
|                                                                                                   | Reduced 入力文字数: 12文字 一時保存                                                                                                    |          |

# ②【該当者のみ】「本年度以降の研究実施計画」を入力します。

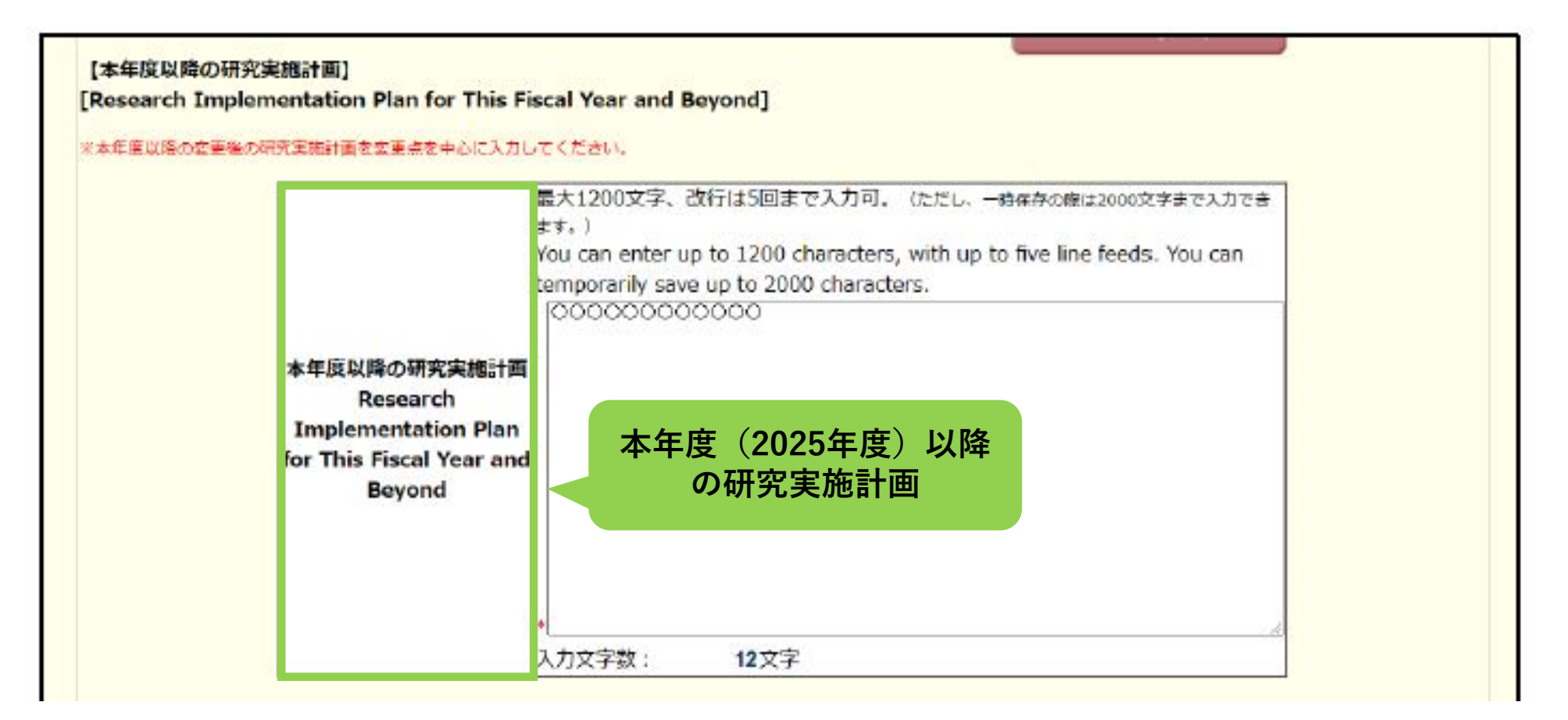

「どのように研究計画を変更するのか」について説明をご入力ください。

# 28【該当者のみ】「50万円以上の物品を購入する予定」がある場合は、その情報を入力します。

### 【新たに購入する予定の主要な物品の内訳】

[Breakdown of Main Goods to Be Newly Purchased]

※新たに購入することとなった、1品又は1組若しくは1式の価格が50万円以上の主要な物品を入力してください。 ※共用設備を購入する場合は、当該補助事業で負担する額が50万円未満であっても、 価格が50万円以上の場合には、当該設備について入力すること、この際、数量・単価の間には購入する設 備の数量・単価を入力し、 共用設備購入の負担額の機には、「共用設備」のチェックボックスにチェックの上、当該福助事業で負担する額を入力すること。

\*Enter main goods worth 500,000 yen or more per unit, or set or suite that will be newly purchased.

\*If you purchase a joint-use facility worth 500,000 yen or more, please enter the facility even if the amount allocated to cover the purchase under the funded project is less than 500,000 yen. In this case, enter the quantity and unit price of the joint-use facility for purchase in the columns of "Quantity" and "Unit Price," and check off "Joint-use Facility" and enter the amount to be covered under the funded project in the column of "Share of Cost for Purchase of Joint-use Facility."

| 局名<br>Product Name                              | 仕様<br>(製造会社名 · 型)<br>Specifications<br>(Manufacturing Company<br>Name, Model) | 数重<br>Quantity  | 単価(円)<br>Unit Price      | 金額(円)<br>Amount | 共用設備購入<br>の負担額(円)<br>Share of<br>Cost for<br>Purchase of<br>Joint-use<br>Facility | 納入予定時期<br>Expected Delivery<br>Period |
|-------------------------------------------------|-------------------------------------------------------------------------------|-----------------|--------------------------|-----------------|-----------------------------------------------------------------------------------|---------------------------------------|
| ワークステーション                                       | LVB 2007-TK/RN                                                                | 1               | 1500000                  | 1,500,000       | ◎ 共用設備<br>Joint-use facility<br>500000                                            | (西厝) [2012 • 年月                       |
|                                                 | ۲-<br>۲-                                                                      | - 時保存を<br>マリックす | <b>をして進む</b> 」<br>する     |                 | □ 共用設備<br>Joint-use facility                                                      | (西暦) (四年月                             |
| ◆ 一時保存をして進<br>Sove Temporerly and<br>Go to Next | む<br>Go Back to Previous Step                                                 |                 | 一時保存<br>Saxe Temporarily |                 | 保存せずに戻<br>Ga Back Without S                                                       | 5<br>0-0<br>0270N                     |

29 これまで入力してきた内容がPDFファイルに変換されます。

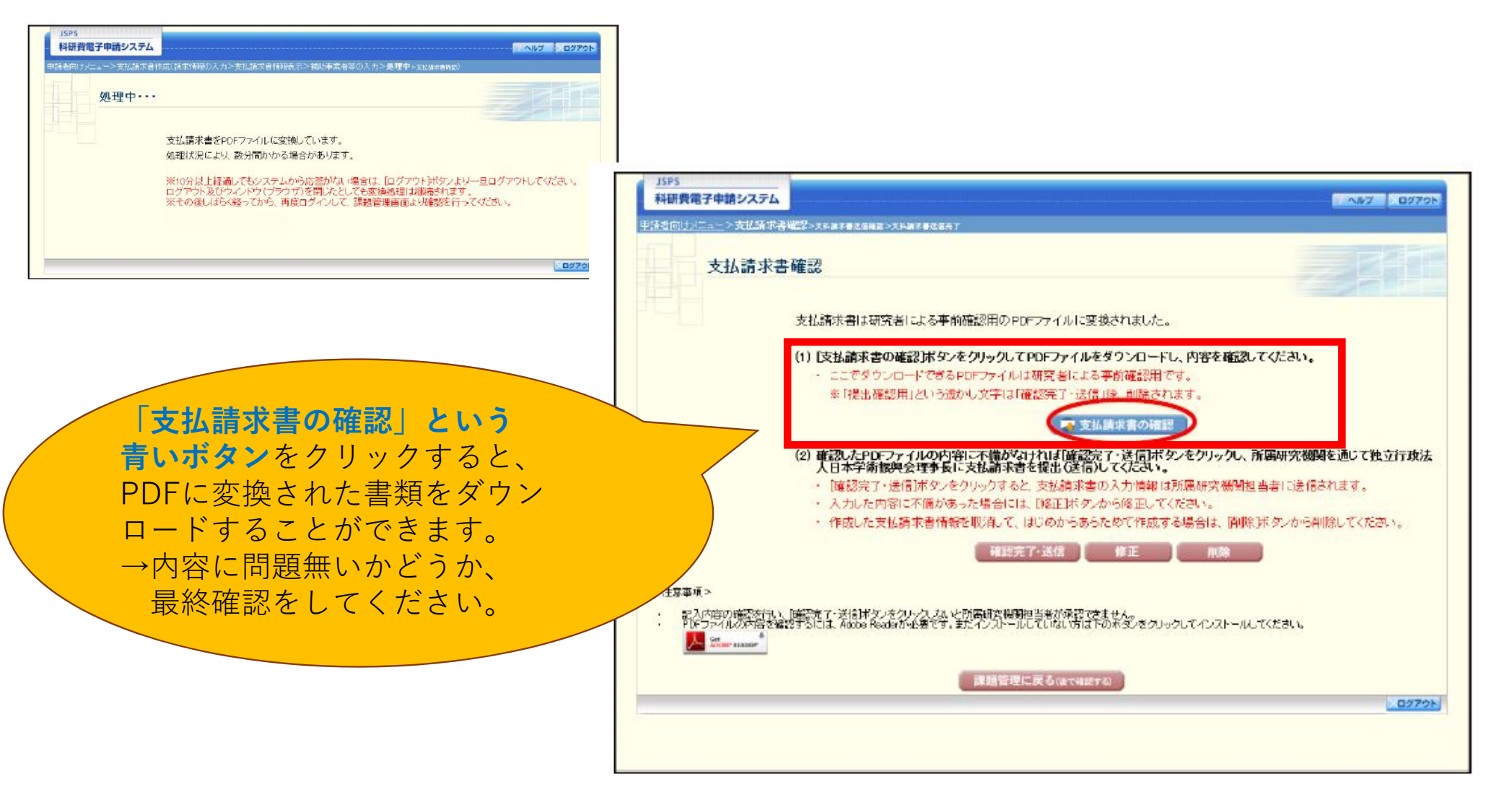

### ③「確認完了・送信」をクリックすると、書類が教育企画・研究推進課へ送信されます。

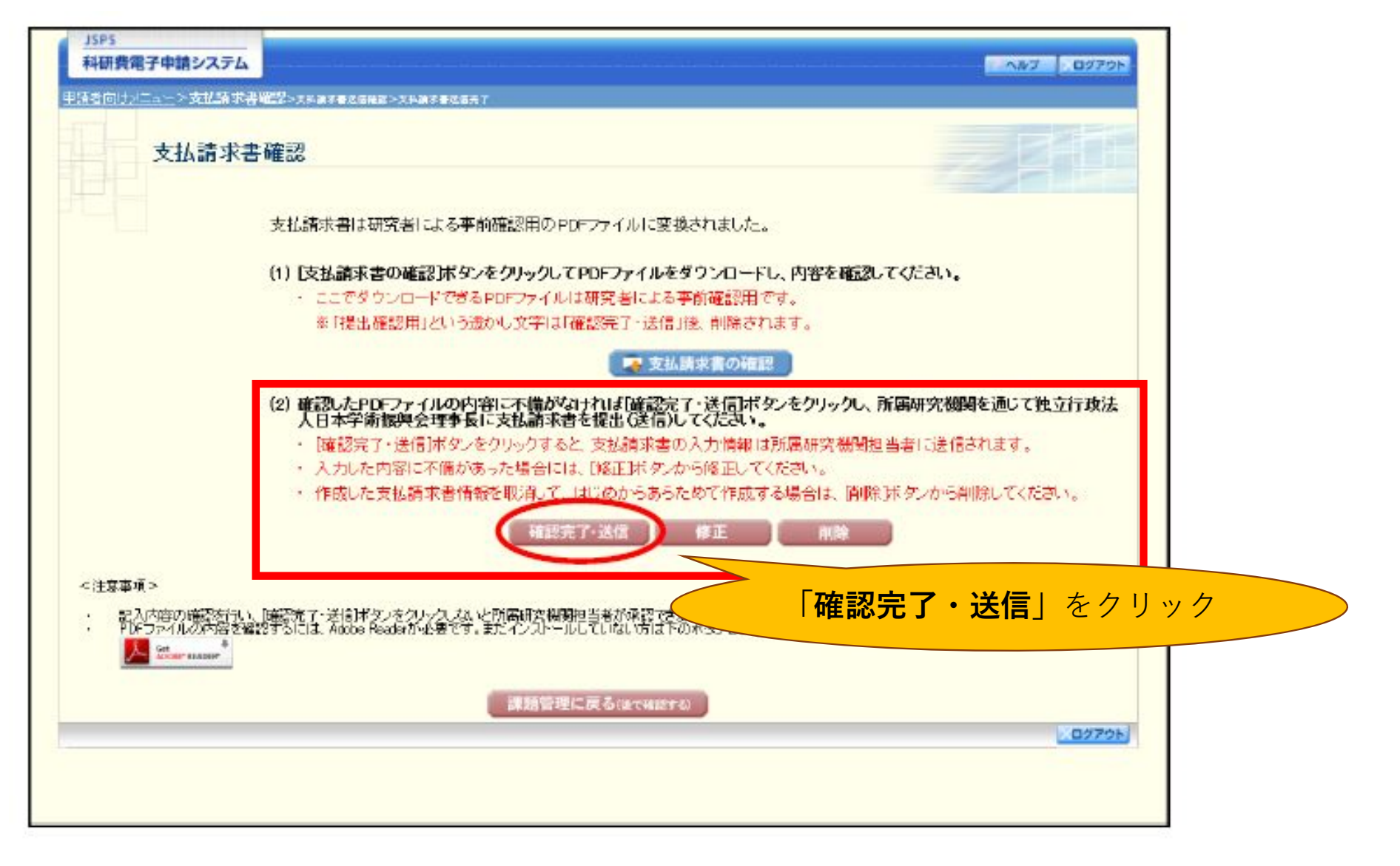

# ③ 以下の画面が表示されますので、「**OK**」をクリックします。

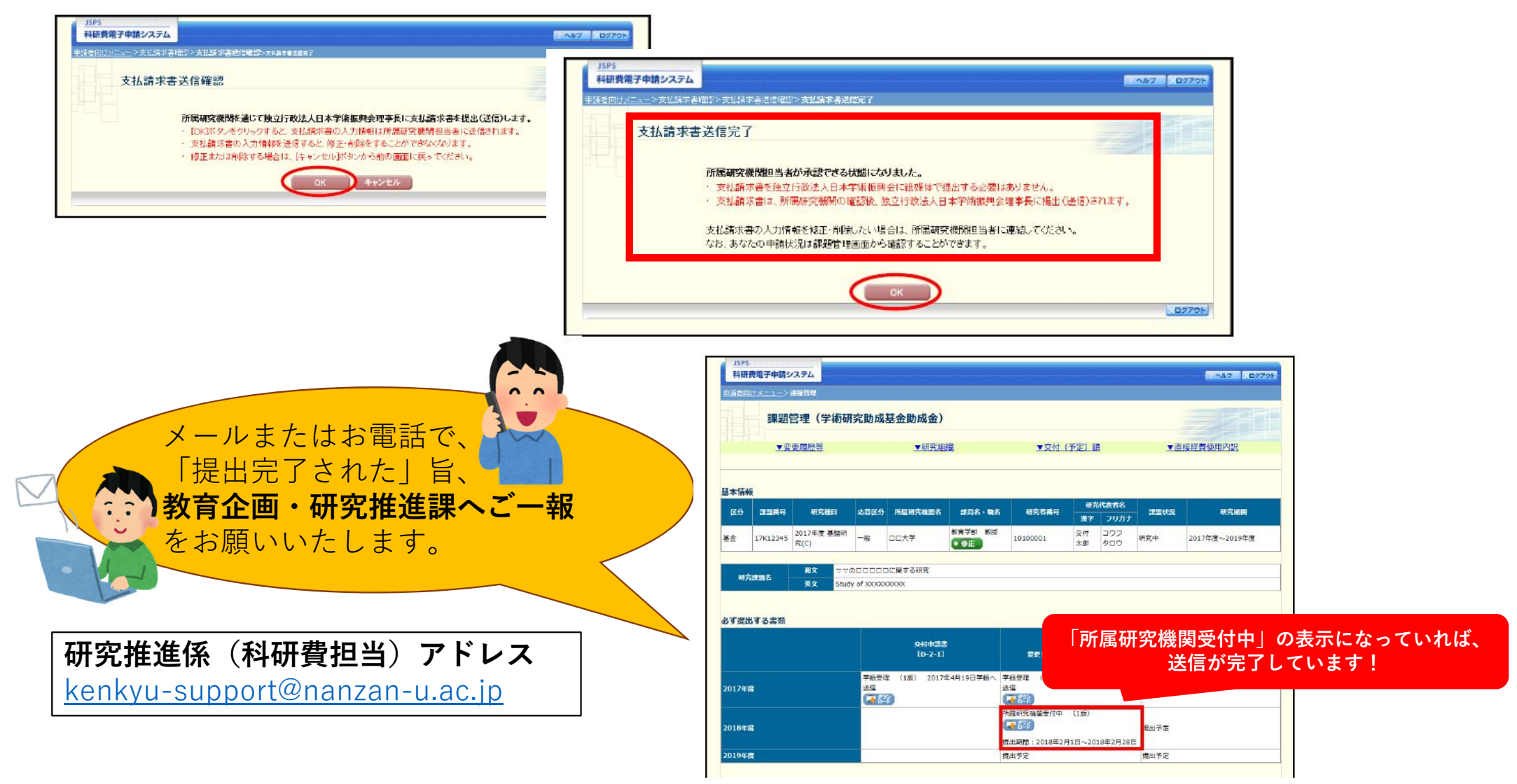

③教育企画・研究推進課で内容を確認いたします。

修正していただきたい箇所がある場合は科研電子申請システムで**書類を差し戻した**上で ご連絡いたします。

|                                      | 課題                 | 管理(学術研                        | 究助成著                                             | 甚金助成金)                                                   |                |                                                                |                                                 |                     |      |                                                                |                            |                            |                                |
|--------------------------------------|--------------------|-------------------------------|--------------------------------------------------|----------------------------------------------------------|----------------|----------------------------------------------------------------|-------------------------------------------------|---------------------|------|----------------------------------------------------------------|----------------------------|----------------------------|--------------------------------|
|                                      | <u>▼変</u>          | 更履歷等                          |                                                  | ▼研究組                                                     | 12             | ▼交付(                                                           | 予定)部                                            | l                   | ▼ট   | 侵経費使用內訳                                                        |                            |                            |                                |
| 本情報                                  | H.                 |                               |                                                  |                                                          |                |                                                                |                                                 |                     |      |                                                                |                            |                            |                                |
| 区分                                   | 32 <b>8</b> 85     | 研究種目                          | 成弱区分                                             | 所雇用充满契名                                                  | 部局名・職名         | 研究背景号                                                          | 研究                                              | (代表者名)<br>フリガナ      | ANKR | 研究機関                                                           |                            |                            |                                |
| Ê                                    | 17K12345           | 2017年度 基盤研<br>究(C)            | -#2                                              |                                                          | 教育学部 教授<br>●修正 | 10100001                                                       | 交付<br>太郎                                        | コウフ<br>タロウ          | 研究中  | 2017年度~2019年度                                                  |                            |                            |                                |
| AH3                                  | 5 <b>2</b> 82      | 和文 ママの<br>英文 Study            |                                                  | に関する研究<br>XXXX                                           | Managara       |                                                                |                                                 |                     |      |                                                                |                            |                            |                                |
| 朝)                                   | See Mark           | 和文 ⊽⊽0<br>菜文 Study            | 000000<br>/ of XXXXXX                            | に開する研究<br>XXXX                                           |                | 支払                                                             | 請求書                                             |                     |      | 実編状況報告書                                                        |                            |                            |                                |
| भाः<br>T                             | Nigh Had           | 制文 <sub>ママク</sub><br>英文 Study | 0 0 0 0 0 0 0 0 0 0 0 0 0 0 0 0 0 0 0            | に関する研究<br>XXXX<br>文付申請書<br>[D-2-1]                       |                | 支払<br>[D-4-1<br>変更交付申請<br>[F-;                                 | 請求書<br>、F-2-11<br>書兼支払言<br>2-2]                 | 5 <b>末</b> 古        |      | <sub>実施状況報告書</sub><br>[F-6-1, F-7-1<br>緑子色,の                   | 「修正」                       | ボタンを                       | クリックすると                        |
| 朝)<br>ず提出<br>)17年                    | S課題名<br>出する書類<br>度 | 制文 ⊽⊽0<br>英文 Study            | pocococo<br>y of xxxxxxx<br>学研究理<br>送信<br>(全)学業学 | に関する研究<br>XXXX<br>(D-2-1)<br>(1版) 2017年                  | 14月19日学振へ 4    | 支払<br>〔D-4-1<br>安吏交付申請<br>〔F-3<br>【編章辑 〔1次〕<br>注<br>編<br>■ 『記章 | 請求書<br>、F-2-11<br>書兼支張3<br>2-2]<br>2017年4月      | 5天世<br>919日学系       |      | <sup>実編状祝報告書</sup><br>[F-6-1, F-2-1<br><b>緑色の</b><br>⑨以降       | 「 <mark>修正」</mark><br>の入力画 | <mark>ボタン</mark> を<br>面に切り | クリックすると<br>替わります。              |
| 해3<br>3 <b>31문</b><br>1017年<br>1018年 | 院課第名 出する書類 度       | 制文 ⊽⊽0<br>英文 Study            | pooloo<br>y of XXXXXX<br>文法受理<br>送信<br>【译書 留容    | に関する研究<br>XXXX<br><u>タ付中講者<br/>[0-2-1]</u><br>(1版) 2017年 | I4月19日学撮へ 3    | 支払<br>[D-4-1<br>変更を付申志<br>[F                                   | 請求書<br>、F-2-11<br>書美支払3<br>2-2]<br>2017年4月<br>) | के≭डो<br>से 198 7 स | 提出予定 | <sup>実施状況報告書</sup><br>[F-6-1, F-2-1<br><mark>緑色の</mark><br>⑨以降 | 「 <mark>修正」</mark><br>の入力画 | <mark>ボタン</mark> を<br>面に切り | <mark>クリックすると</mark><br>替わります。 |

# ③ 学内・学外に関わらず**分担者がいる場合**は、3月中に教育企画・研究推進課より 「**科研費分担金配分額使用内訳表**」の作成・提出依頼を行います。

「支払請求書」に入力した「2025年度請求額」の配分額を参考に作成してください。

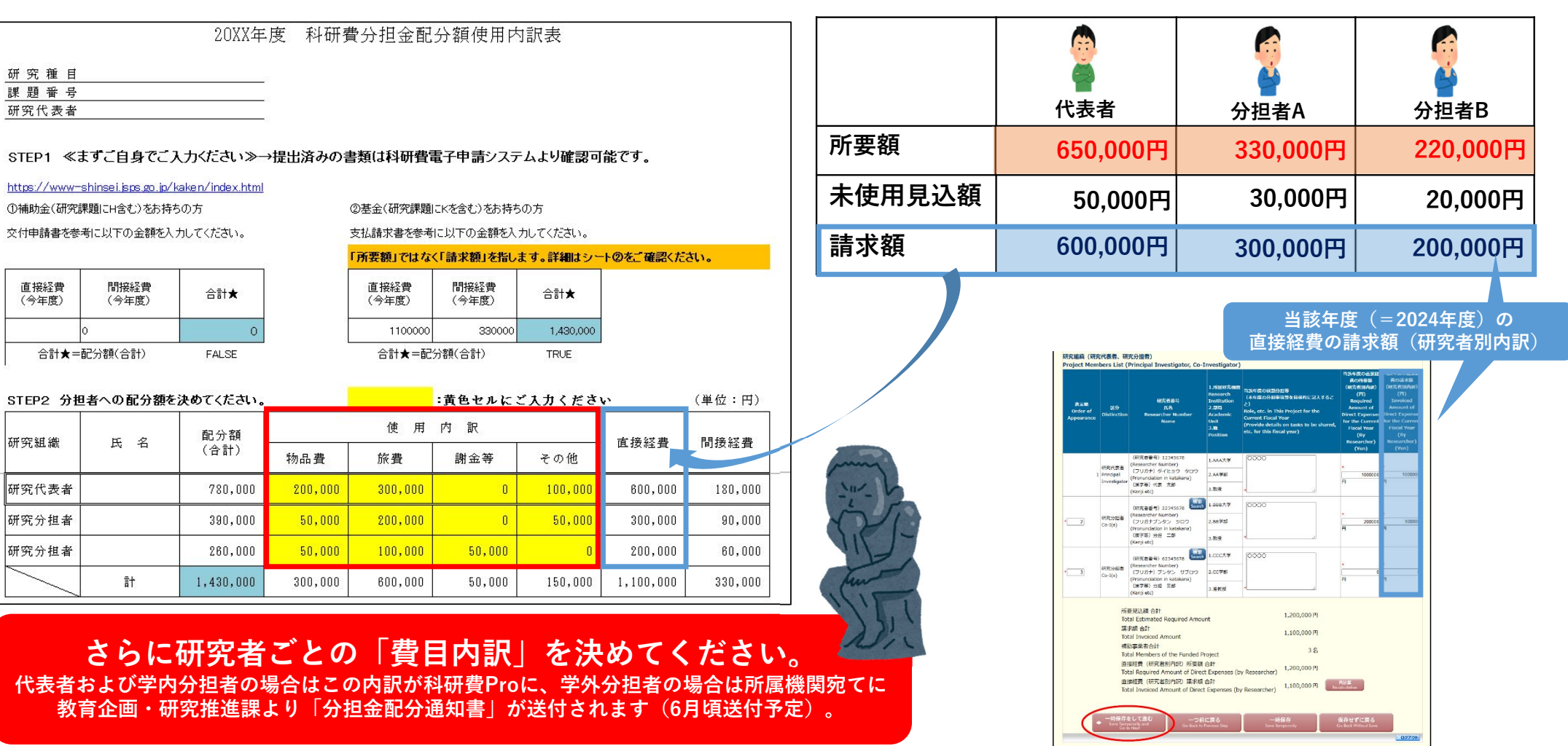

③「支払請求書」は課題が終わるまで、毎年度2月頃に作成する必要があります。 今後も教育企画・研究推進課からのご案内を必ずご確認ください。

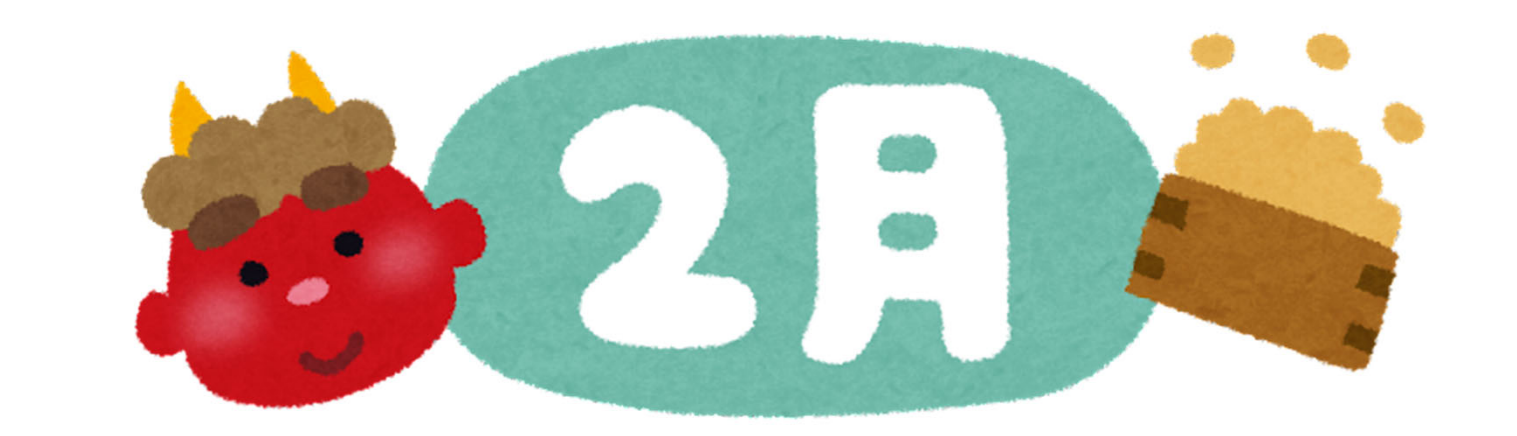

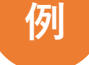

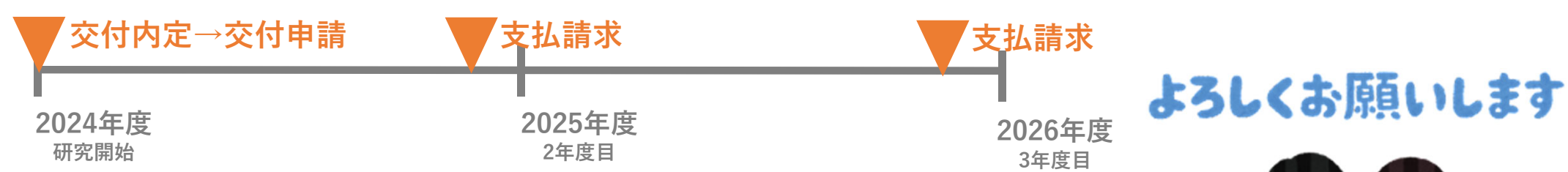

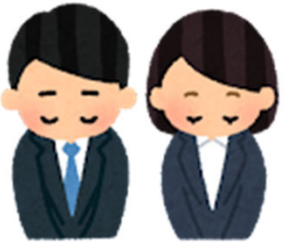